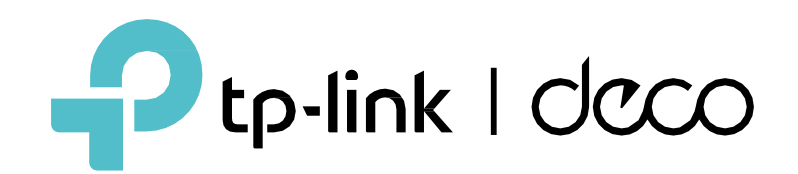

# Deco 3.0 Guia do Usuário

© 2022 TP-Link 1910013246 REV3.0.0

### Conteúdo

| Iniciar                                      | 1 |
|----------------------------------------------|---|
| Sobre este Guia ······                       | 2 |
| Introdução ao Deco 3.0 ·····                 | 3 |
| Configure Sua Rede Deco 4                    | ŀ |
| Rede ······7                                 | 7 |
| Crie uma Nova Rede ······                    | 8 |
| Alternar entre redes Deco 10                 | ) |
| Diagnostique sua rede ······ 12              | 2 |
| Teste de velocidade da Internet 13           | 3 |
| Monitore sua rede Deco 14                    | 4 |
| Gerencie seus Decos 1                        | 5 |
| Adicionar Mais Decos ······16                | 3 |
| Gerenciar Clientes de Rede 17                | 7 |
| Proteja sua rede com o HomeShield Pro 18     | 3 |
| Smart Home ······ 19                         | ) |
| Adicionar Dispositivos Inteligentes          | 0 |
| Faça Tarefas Rapidamente com Atalho          | 1 |
| Automatize Seus Dispositivos Inteligentes 23 | 3 |

| Controles dos Pais<br>Controle de Tempo e Conteúdo Online<br>Monitore o Uso da Internet | ····· 25<br>···· 26<br>···· 28 |
|-----------------------------------------------------------------------------------------|--------------------------------|
| Proprietário e Gerentes ······                                                          | 29                             |
| Adicionar Gerentes ·····                                                                | 30                             |
| Definir Privilégios para Gerentes                                                       |                                |
| Alterar Informações da Conta                                                            | 32                             |
| Alterar Proprietário da Rede                                                            | 33                             |
| Mais Avançados ·····                                                                    |                                |
| Recursos de Teste no Deco Lab                                                           | 35                             |
| Verificar os Relatórios da Rede                                                         |                                |
| Criar uma Rede para Convidados ······                                                   | 37                             |
| Bloquear/Desbloquear Dispositivos Específicos                                           |                                |
| Alterar Configurações de Wi-Fi                                                          |                                |
| WPS                                                                                     | 40                             |
| Alterar Configurações de Internet                                                       |                                |
| QoS                                                                                     |                                |
| Rede IoT ······                                                                         |                                |
|                                                                                         |                                |

| Configurar Alertas de Conexão 44 |
|----------------------------------|
| Ativar Notificações de App45     |
| Controlar Luz em Decos 46        |
| Atualize seu Deco                |
| Controle seu Deco com Alexa 48   |
| Recursos Avançados 49            |

## Iniciar

### Sobre este Guia

Este guia fornece uma breve introdução ao aplicativo Deco 3.0.

Os recursos disponíveis no Deco podem variar de acordo com o modelo e a versão do software. A disponibilidade do Deco também pode variar por região ou ISP. Todas as imagens, etapas e descrições neste guia são apenas exemplos e podem não refletir sua experiência real com o Deco.

#### Convenções

#### Neste guia, são usadas as seguintes convenções:

| Convenção     | Descrição                                                                                                    |
|---------------|----------------------------------------------------------------------------------------------------|
| Sublinhado    | Os hiperlinks estão em azul-petróleo e sublinhados. Você pode clicar para redirecionar para um site ou uma seção específica.                     |
| Azul-petróleo | As principais informações aparecem em azul-petróleo, incluindo o texto da página de gerenciamento, como menus, itens, botões e assim por diante. |
| Nota:         | Ignorar este tipo de observação pode resultar em mau funcionamento ou danos ao dispositivo.                                                      |
| ØDicas:       | Indica informações importantes que ajudam você a usar melhor seu dispositivo.                                                                    |

#### Compatibilidade com IoT - Declaração de Isenção de Responsabilidade

A compatibilidade com IoT refere-se apenas a dispositivos inteligentes que podem ser controlados por meio do aplicativo Deco. Outros dispositivos sem fio ainda podem se conectar ao Deco para uso Wi-Fi normal.

#### Roaming Contínuo - Declaração de Isenção de Responsabilidade

Os clientes precisam oferecer suporte a 802.11k/v/r e podem exigir configuração adicional. O desempenho pode variar dependendo do dispositivo cliente.

#### HomeShield Declaração de Isenção de Responsabilidade

O HomeShield inclui o Plano Básico Gratuito. Aplicam-se taxas para o Plano Pro. Visite https://www.tp-link.com/homeshield/ para mais informações.

### Introdução ao Deco 3.0

O aplicativo TP-Link Deco é a maneira perfeita de configurar seu Deco mesh Wi-Fi em minutos e controlar toda a sua rede doméstica. Com design totalmente novo, atualizações funcionais e estatísticas detalhadas, o Deco 3.0 ajuda você a gerenciar melhor sua rede!

#### Sua rede em um piscar de olhos

Acesse facilmente o que você mais usa no painel reorganizado. Visualize a topologia e o status da rede, gerencie clientes e muito mais.

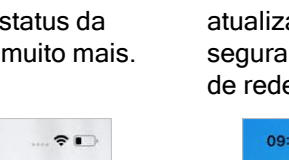

#### Proteja sua rede

Aumente sua proteção contra invasões e ataques, mantenha-se atualizado sobre os detalhes de segurança e obtenha recomendações de rede.

#### Mantenha hábitos digitais saudáveis

Controle facilmente o tempo e o conteúdo on-line de seus filhos. Receba gráficos intuitivos e estatísticas detalhadas sobre o uso on-line de seus filhos.

#### Mais recursos ao seu alcance

Teste os recursos em desenvolvimento no Deco Lab, receba relatórios de rede intuitivos, configure redes para necessidades específicas e muito mais.

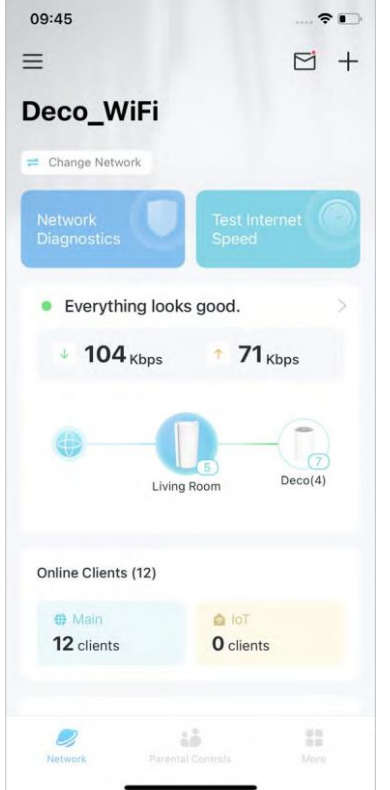

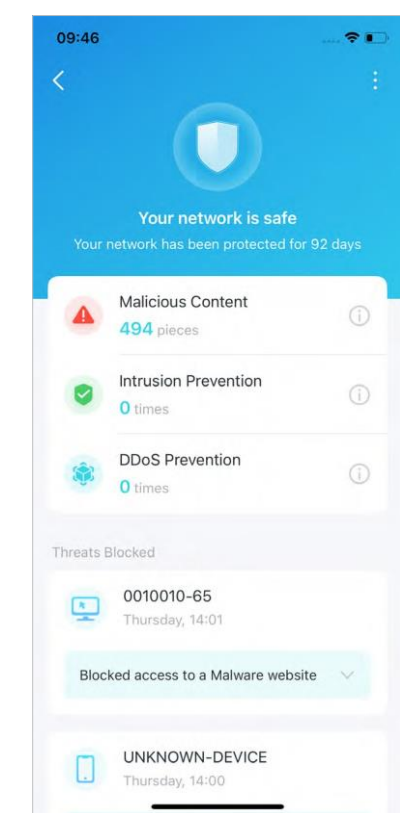

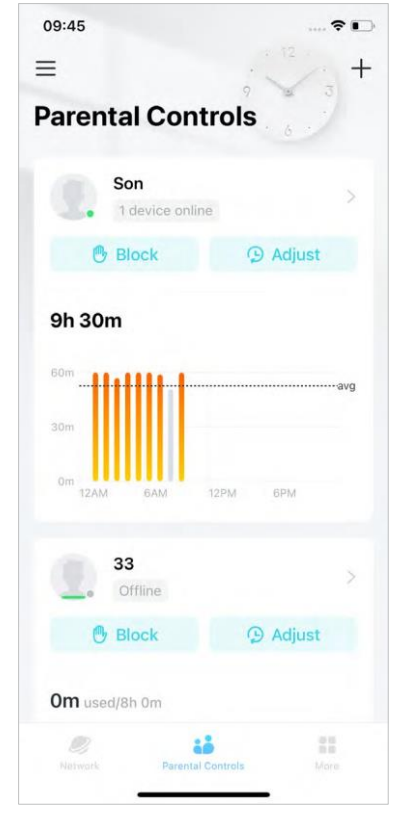

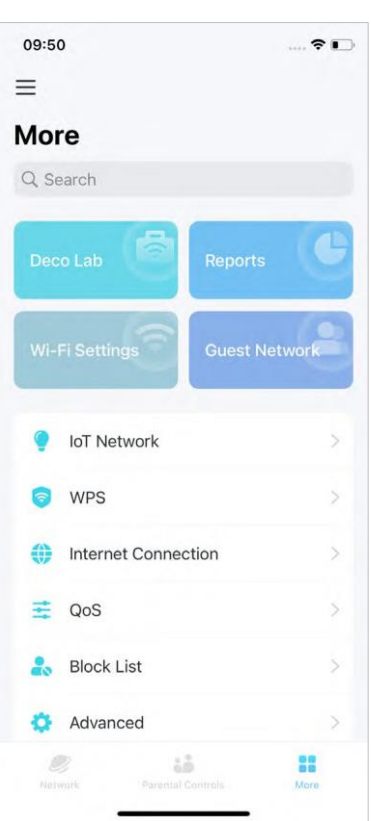

### Configure Sua Rede Deco

Primeiro vamos começar configurando a rede Deco. Obtenha o aplicativo TP-Link Deco para iOS ou Android e siga o aplicativo para percorrer a configuração.

#### 1. Obtenha o aplicativo Deco

Baixe e instale o aplicativo Deco no Google Play ou App Store, ou digitalizando o código QR abaixo.

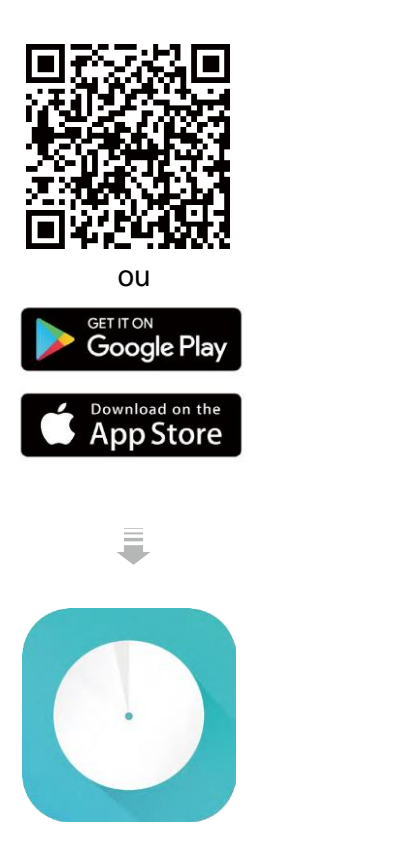

#### 2. Faça login com seu ID TP-Link

Inicie o aplicativo e faça login com seu ID TP-Link. Se você não tiver um ID TP-Link, crie um primeiro.

Dica: Se você esqueceu sua senha de login, toque em Forgot password? [Esqueceu a senha?]. O aplicativo irá ajudá-lo a redefinir sua senha.

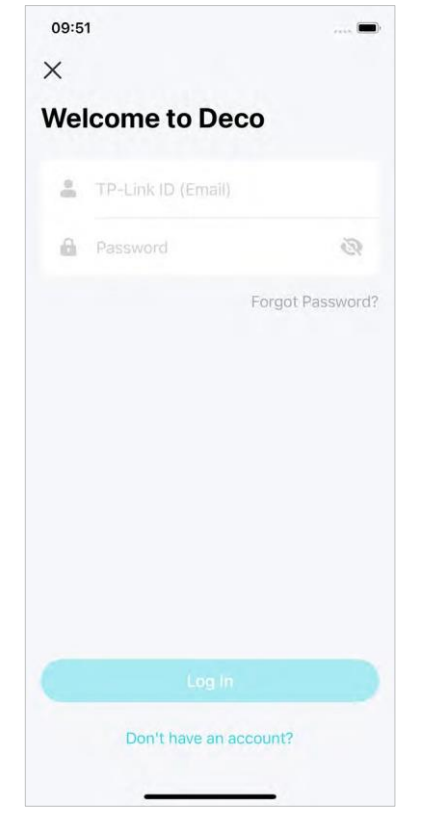

#### 3. Selecione o seu modelo Deco

Pesquise e selecione o seu modelo Deco. Se você tiver mais de um modelo Deco, toque na pergunta abaixo da caixa de pesquisa para verificar como maximizar a rede geral.

| 12:36    |                           | . ?∎ |
|----------|---------------------------|------|
| ×        | Select Your Deco          |      |
| Q Sea    | rch for Deco model        |      |
| Have     | more than one Deco model? |      |
| M Serie  | s                         |      |
| 4        | M3/M4                     | >    |
| 0        | M5/M9 Plus                | >    |
| 0        | M1300                     | >    |
| S Series | 3                         |      |
| *        | S4/S7                     | >    |
| X Series | 5                         |      |
|          | X20/X21                   |      |
|          | X20-4G                    | >    |
|          | X20-DSL                   | >    |
|          |                           |      |

#### 4. Conecte seu Deco

Desligue seu modem, conecte seu Deco ao modem e ligue os dois.

Se você não tiver um modem, conecte seu Deco diretamente à saída Ethernet.

#### 5. Especifique a localização do seu Deco

Selecione ou personalize uma localização para o seu Deco. A localização será usada como o nome do seu Deco.

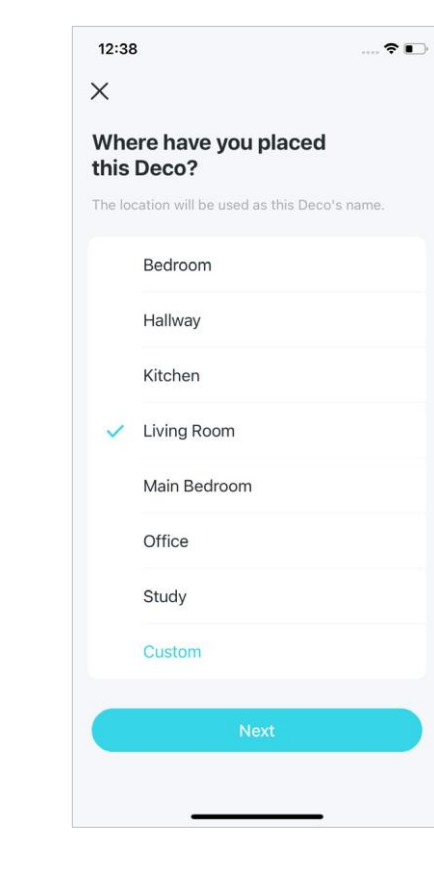

#### 6. Conecte seu Deco à Internet.

Selecione o tipo de conexão com a Internet e insira as informações. Se você não tiver certeza, entre em contato com seu provedor de serviços de Internet.

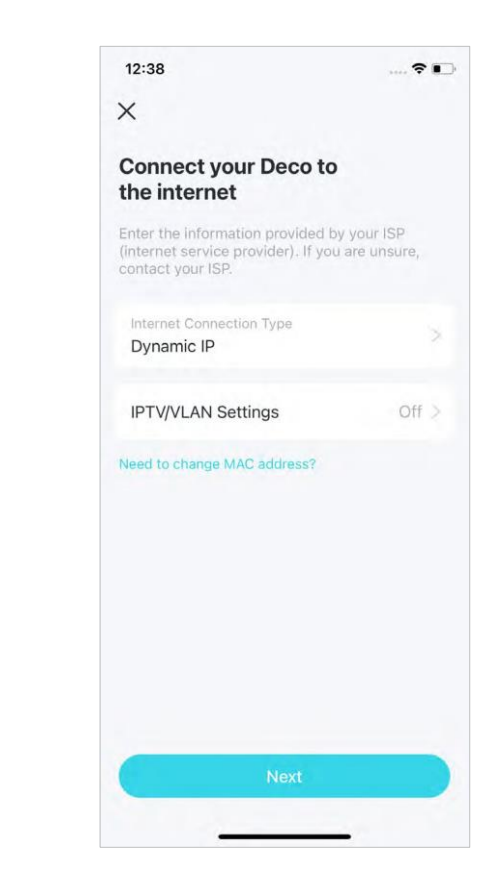

12:36 ----< Plug in your devices Connect your modem's LAN port to either Ethernet port on Deco and power them both on. 1 3

#### 7. Crie e conecte-se ao Deco Wi-Fi

Crie o nome de rede e senha para o seu Deco e conecte-se a ela.

#### 8. Configuração concluída

Sua rede Deco agora está ativa. Você pode conectar seus dispositivos à rede Deco.

#### 9. Adicione Mais Decos

Conecte os outros Decos incluídos e eles entrarão automaticamente na rede em 2 minutos.

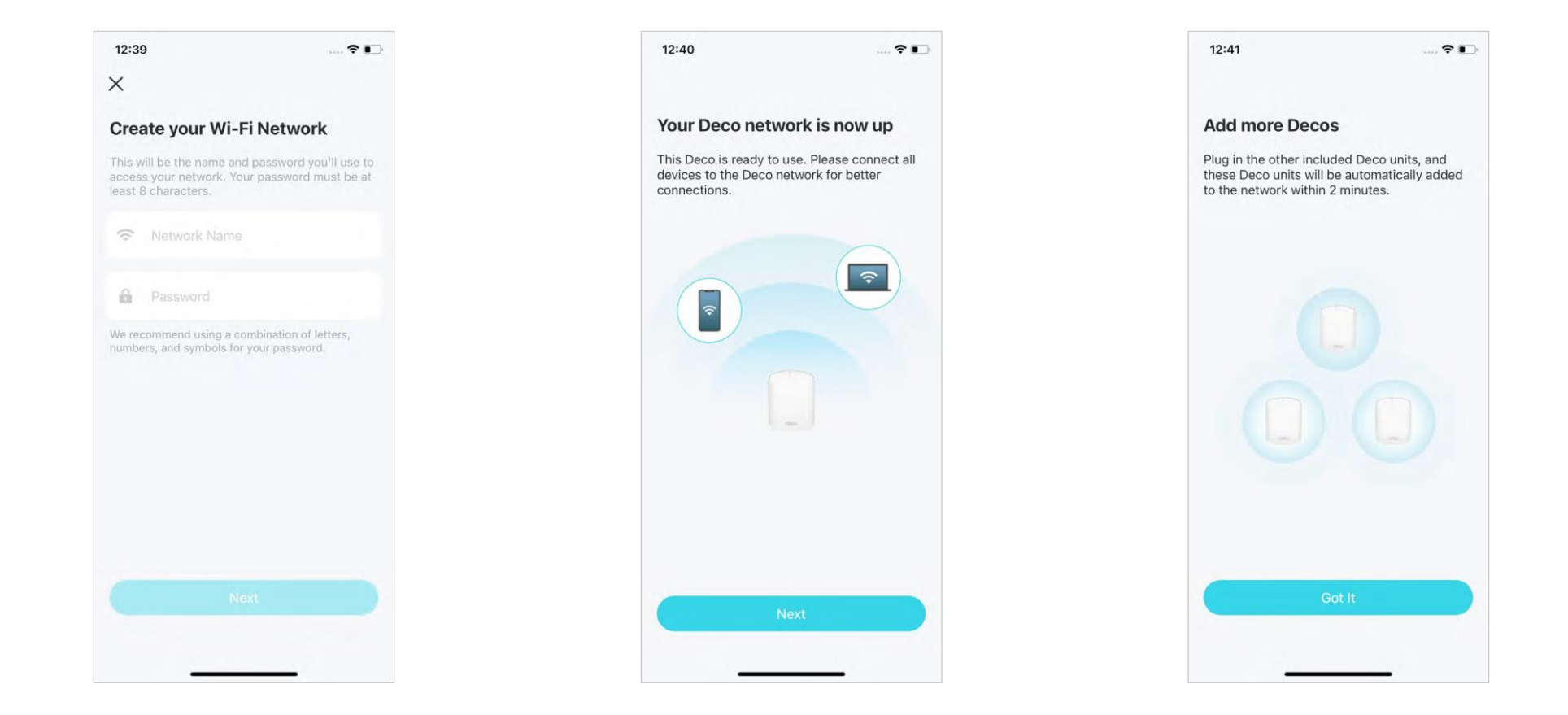

## Rede

Depois de configurar sua rede Deco, você pode acessar facilmente o que mais usa no painel reorganizado. Crie uma nova rede, alterne entre redes, visualize a topologia e o status da rede, gerencie clientes e muito mais.

### Criar uma Nova Rede

No aplicativo Deco, você pode criar diferentes redes Deco com seu ID TP-Link e gerenciá-las convenientemente a partir do aplicativo Deco com uma conta. Você também pode ajudar familiares ou amigos a gerenciar suas redes com seu aplicativo Deco. Abaixo, são proporcionados dois métodos para criar uma nova rede.

#### Método 1. através da página inicial

- 1. Na página inicial, toque em + e selecione Criar uma Rede.
- 2. Pesquise e selecione o seu modelo Deco. Siga as instruções do aplicativo para criar a rede.

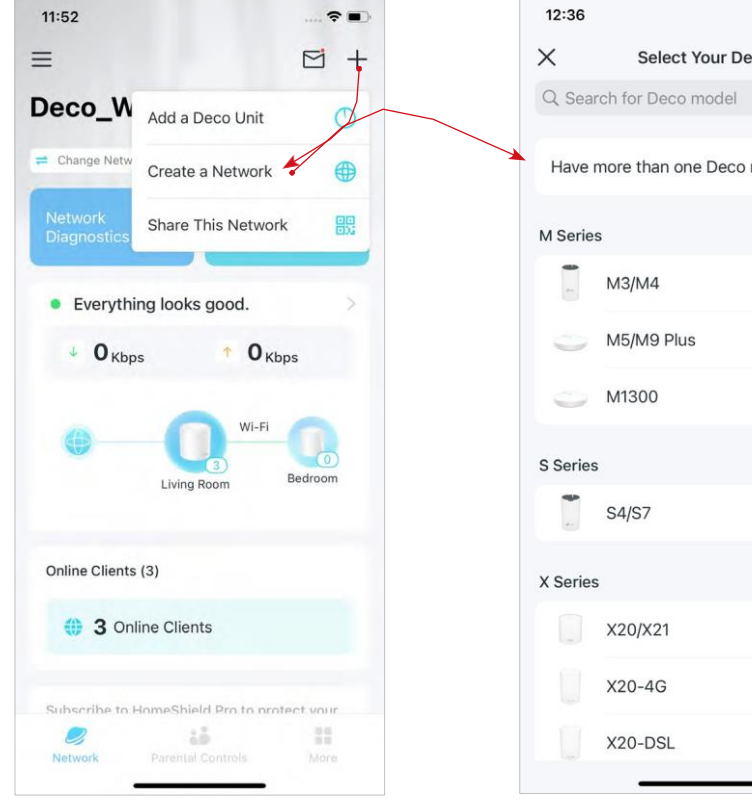

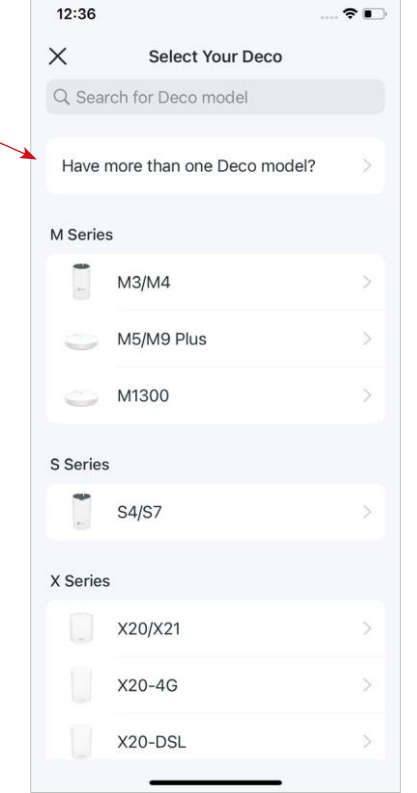

#### Método 2. através do menu lateral

1. Toque ≡ para abrir o Menu lateral. 2. Toque ≓.

#### 3. Toque em Criar Nova Rede.

09:45 -13:22 12:36 ? D -1 + < = + Х Select Your Deco Q Search for Deco model Your Network Deco WiFi = Change Network Have more than one Deco model? @tp-link.com View Account **M** Series Dena MS M3/M4 Everything looks good. debug = Owner M5/M9 Plus • 703 Kbps 481 Kbps Deco\_WiFi M1300 HomeShield Pro + Create New Network ¿ Link Account S Series Deco\_8458 Living Room -S4/S7 Support Center Online Clients (3) X Series App Settings () 3 Online Clients X20/X21 X20-4G 2 10 X20-DSL Network

\* Os recursos disponíveis no Deco podem variar de acordo com o modelo e a versão do software. A disponibilidade do Deco também pode variar por região ou ISP.

 Pesquise e selecione o seu modelo Deco. Siga as instruções do aplicativo para criar a rede.

### Alternar Entre Redes Deco

Se você criou várias redes Deco com seu ID TP-Link, pode alternar entre elas convenientemente.

#### Método 1. através da página inicial

- 1. Na página Inicial, toque em Alterar Rede.
- 2. Selecione uma rede para a qual alternar.

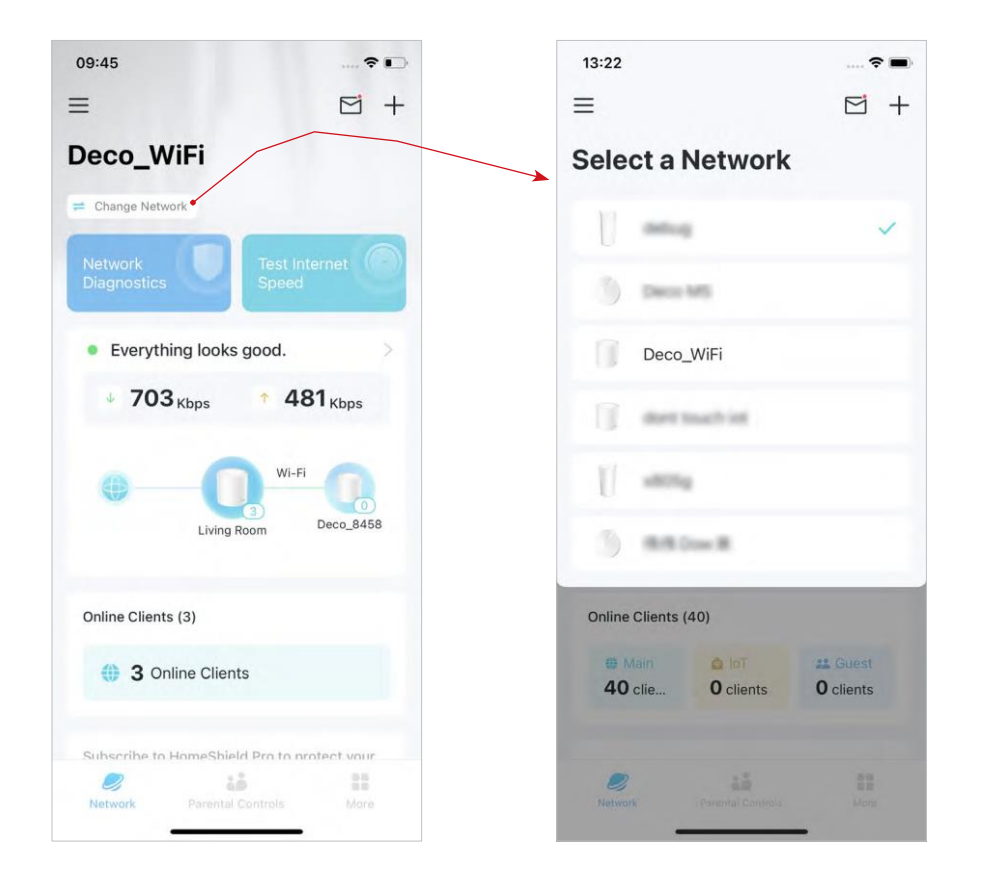

#### Método 2. através do menu lateral

1. Toque = para abrir o Menu lateral. 2. Toque = .

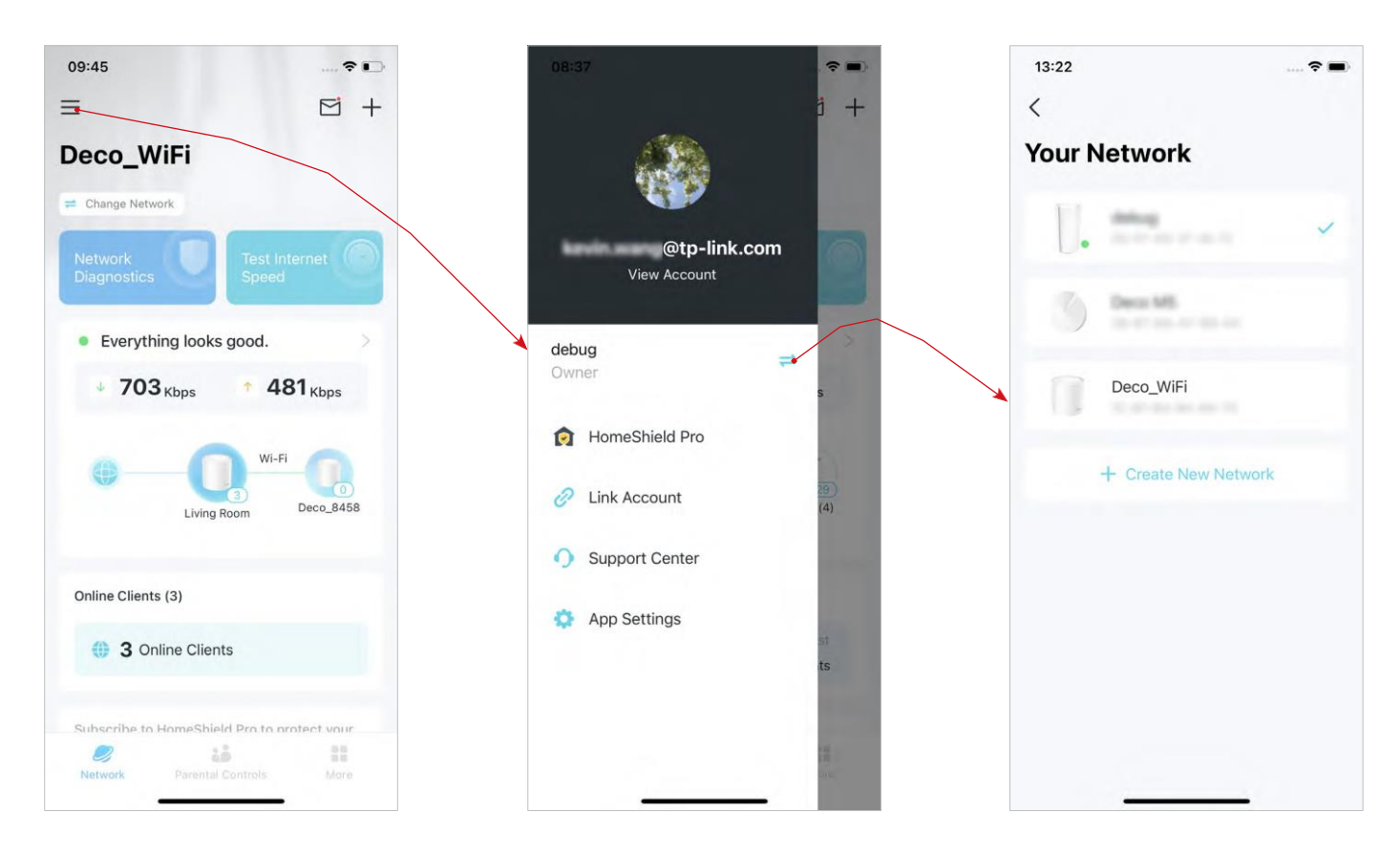

\* Os recursos disponíveis no Deco podem variar de acordo com o modelo e a versão do software. A disponibilidade do Deco também pode variar por região ou ISP.

3. Selecione uma rede para a qual alternar.

### **Diagnosticar Sua Rede**

1. Na página Inicial, toque em Network Diagnostics para iniciar o

diagnóstico. O Deco diagnosticará sua rede e exibirá os resultados.

O diagnóstico de rede verifica a segurança e o desempenho da rede, detecta riscos potenciais e oferece sugestões de otimização de acordo.

- 09:45 ----11:54 ~ = M + **Deco WiFi** = Change Network Everything looks good. Rescan 4 703 Kbps 481 Kbps Ni-Fi Password Strength Fair Deco 8458 Living Room Port Forwarding Disable Guest Network Online Clients (3) 3 Online Clients Firmware Version Subscribe to HomeShield Pro to protect your Network Performance 2 Analyze Channel Congestion
- 2. Se forem detectados riscos, toque nas entradas para otimização.

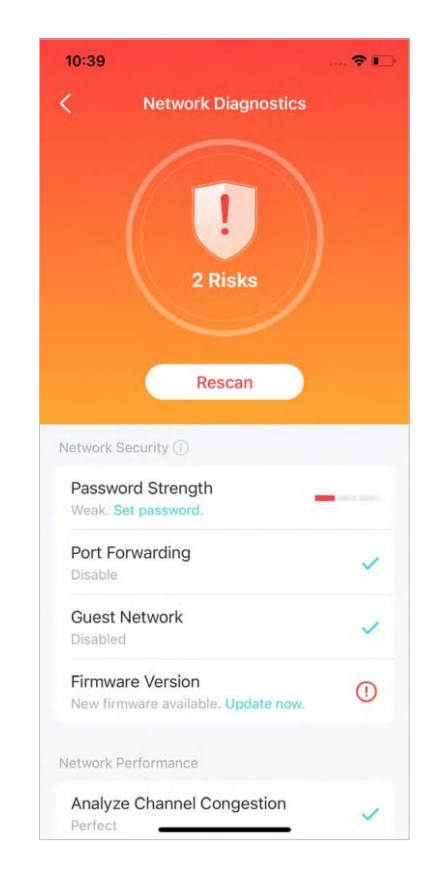

### Teste as Velocidades da Internet

2. Você pode 🖪 para ver

Verifique a velocidade da sua internet com um simples toque e visualize os resultados do teste de histórico

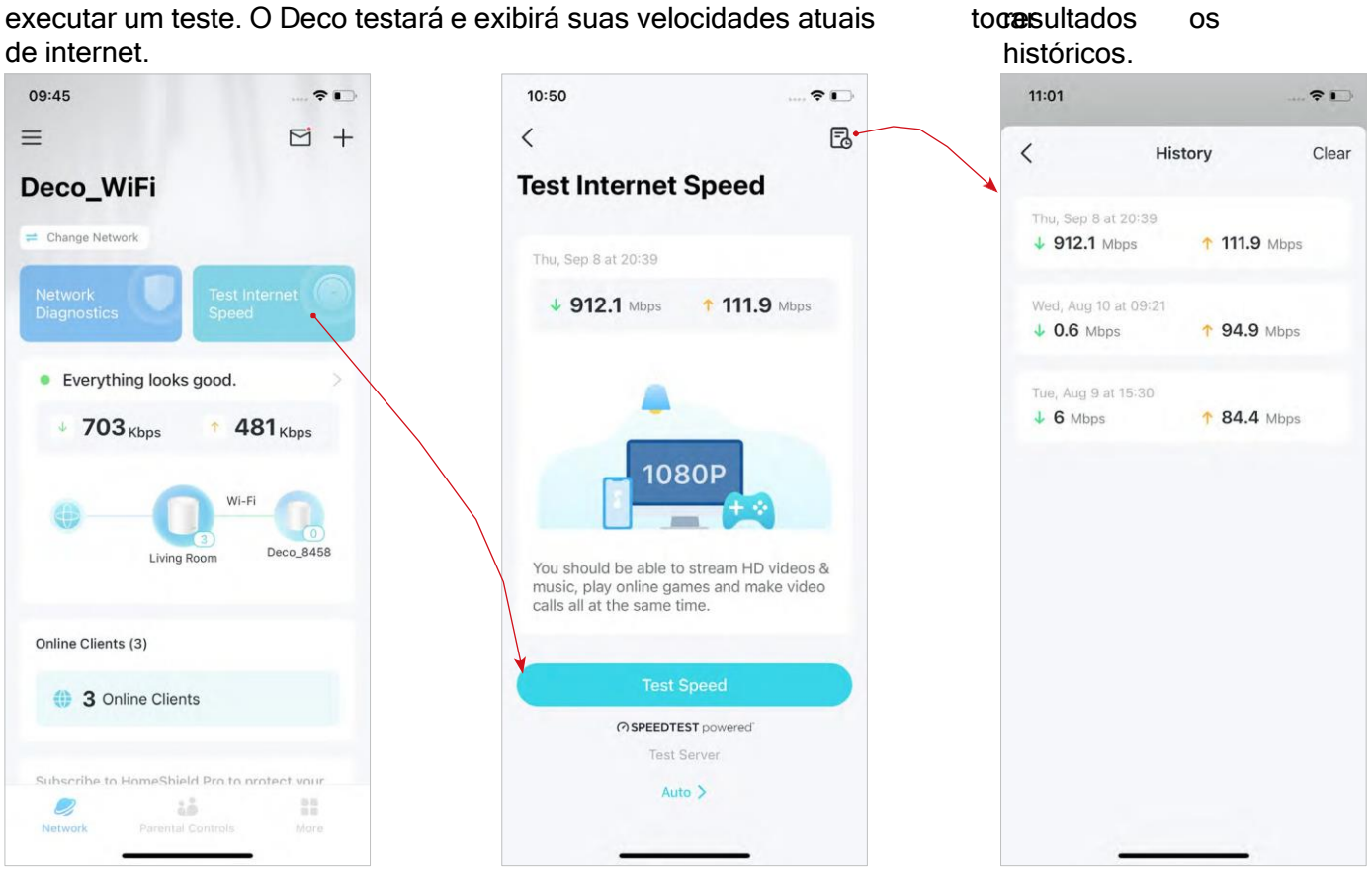

1. Na página inicial, toque em Testar Velocidade da Internet para executar um teste. O Deco testará e exibirá suas velocidades atuais de internet

### Monitore Sua Rede Deco

Depois de configurar sua rede Deco, você pode monitorar facilmente toda a sua rede doméstica. Verifique o status e as velocidades da rede, reinicie a rede, altere o proprietário da rede e o Deco principal, exclua a rede e muito mais.

1. Na página inicial, toque no módulo Rede

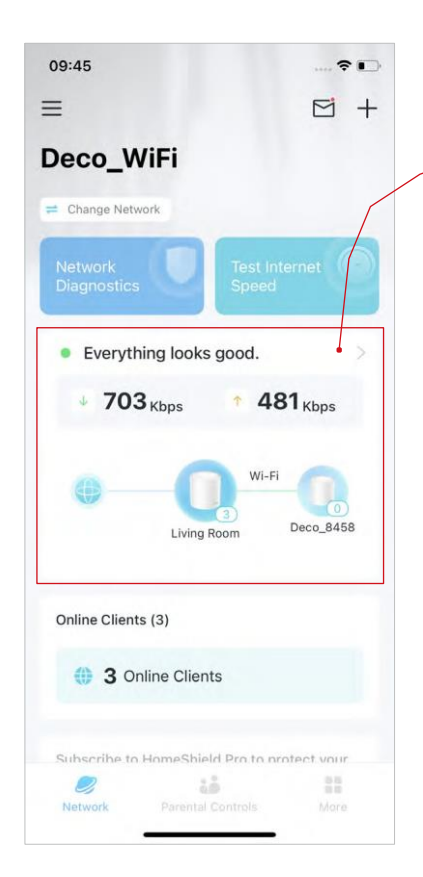

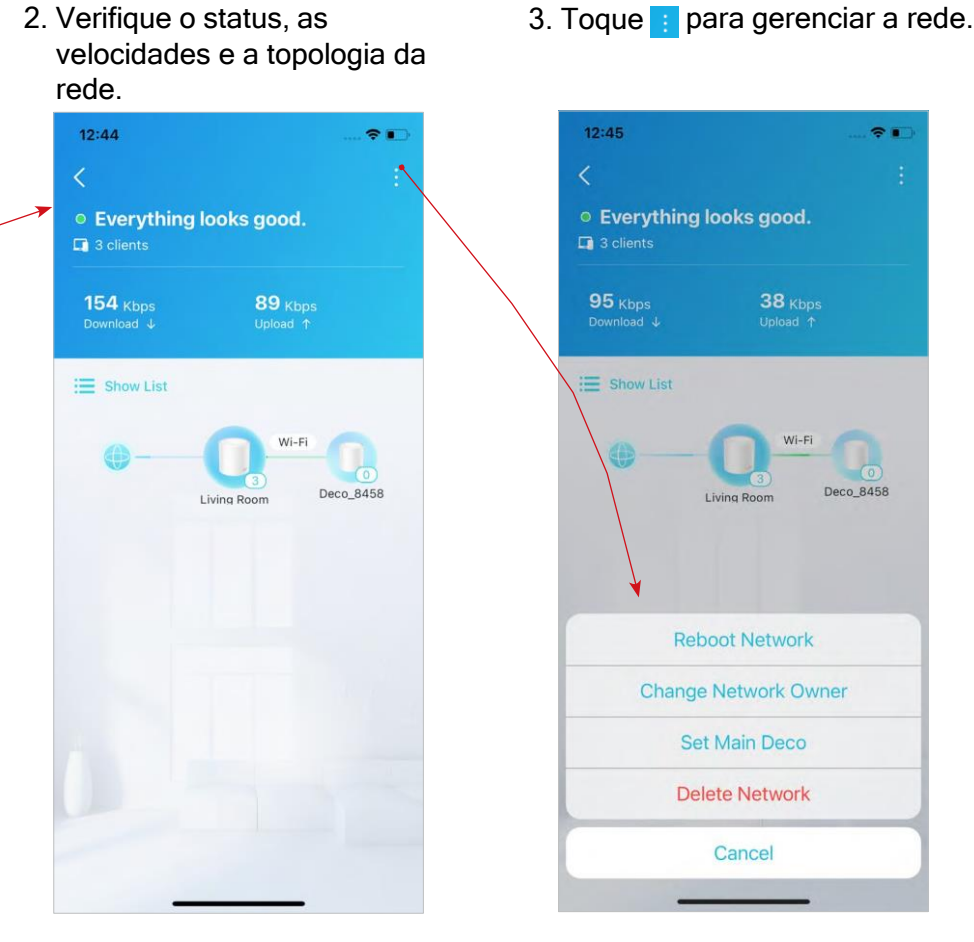

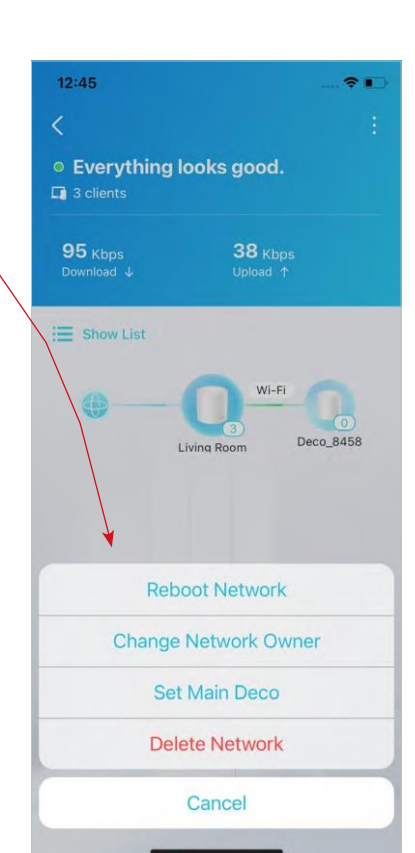

### Gerencie Seus Decos

Você pode gerenciar facilmente os Decos em sua rede. Visualize as conexões do Deco, verifique os clientes de cada Deco, edite o nome do Deco e reinicie ou remova um Deco.

1. Na página inicial, toque no módulo Rede.

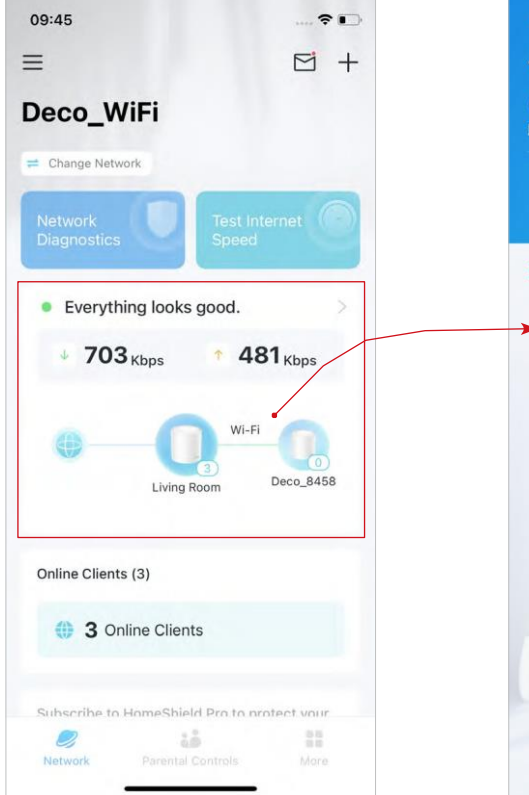

2. Toque em um Deco para ver os detalhes do dispositivo.

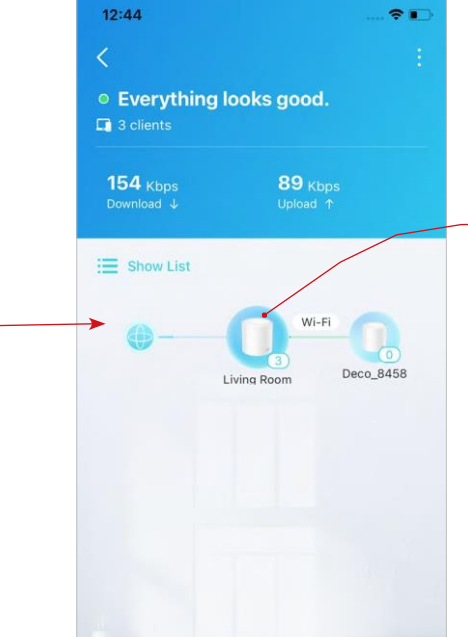

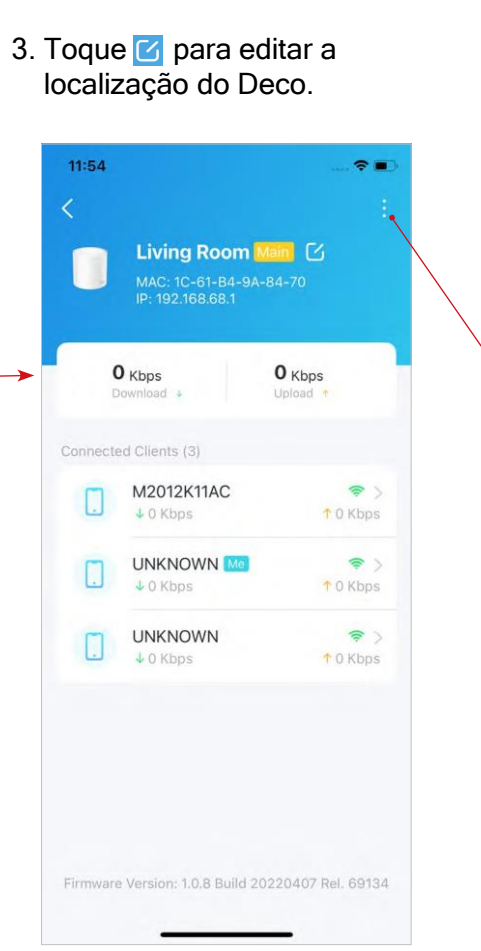

4. Toque para remover ou reiniciar [Reboot] o Deco.

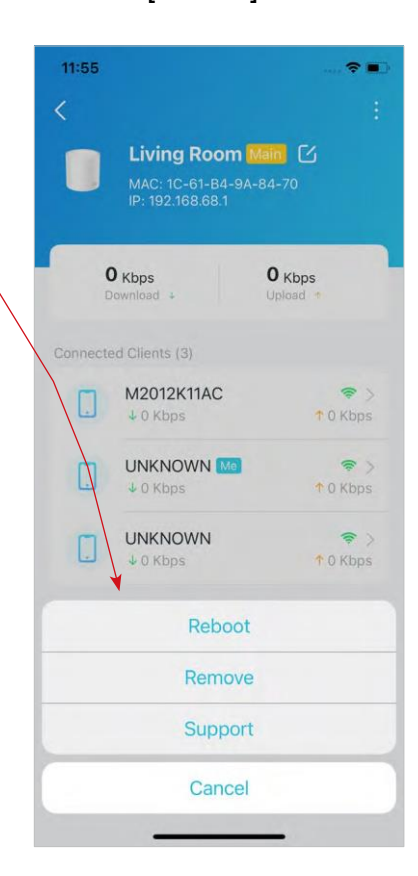

### Adicione Mais Decos

Depois de criar uma rede Deco, você pode adicionar mais Decos à rede para expandir a cobertura Wi-Fi e gerenciá-los facilmente em seu aplicativo Deco.

- Na página inicial, toque em + e selecione Adicionar uma Unidade Deco.
  - 11:52 12:36 2. -Х  $\equiv$ M + Select Your Deco Q Search for Deco model Deco W Add a Deco Unit 🗲 0 = Change Netw Have more than one Deco model? Create a Network Share This Network M Series M3/M4 Everything looks good. M5/M9 Plus 1 O Kbps • O Kbps M1300 0 S Series Bedroon Living Room S4/S7 Online Clients (3) X Series 3 Online Clients X20/X21 X20-4G Subscribe to HomeShield Pro to protect your 0 X20-DSL
- 2. Pesquise e selecione o seu modelo Deco. Siga as instruções do aplicativo para adicionar o Deco.

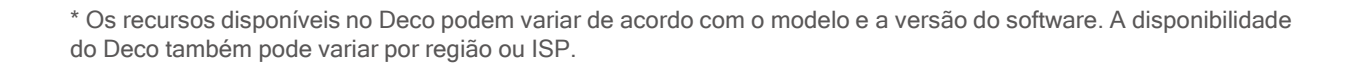

### Gerenciar Clientes de Rede

2. Toque em um cliente para ver os

detalhes do dispositivo.

Você pode gerenciar cada cliente de rede facilmente. Altere o nome do dispositivo, verifique seu status de conexão, adicione-o ao perfil de um membro da família, habilite alta prioridade e Tecnologia Mesh para ele e bloqueie o dispositivo.

3 Gerencie o cliente conforme

necessário

1. Na página inicial, toque no módulo Clientes.

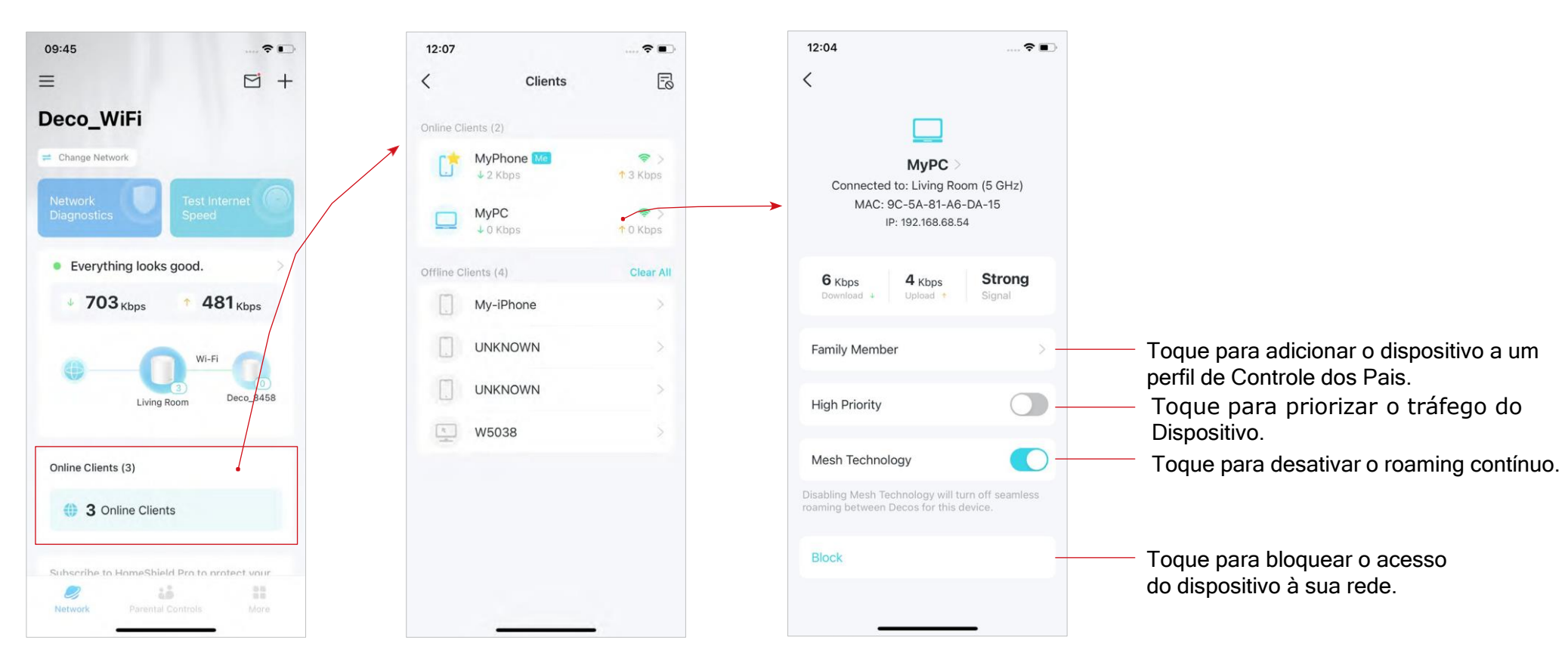

### Proteja sua rede com HomeShield Pro

Com o HomeShield Pro, você pode aumentar sua proteção contra invasões e atagues, manter-se atualizado sobre os detalhes de segurança e receber recomendações de rede.

- 1. Na página inicial. deslize para cima e toque no módulo 2. Inscreva-se para receber HomeShield Pro. Alternativamente, toque em = vá para HomeShield Pro.
  - proteção de rede em tempo real
  - 12:09 -1 0 Upgrade to HomeShield Pro When shopping, socializing, and surfing the internet, your accounts, passwords, and other personal information are always susceptible to attacks. Network Protection detects cyber threats to keep your privacy protected. See All HomeShield Pro Benefits HomeShield Pro Monthly \$5.99 HomeShield Pro Yearly \$54.99
- 3. Na página inicial, toque no módulo Proteção de rede para verificar os detalhes de seguranca e as recomendações de rede

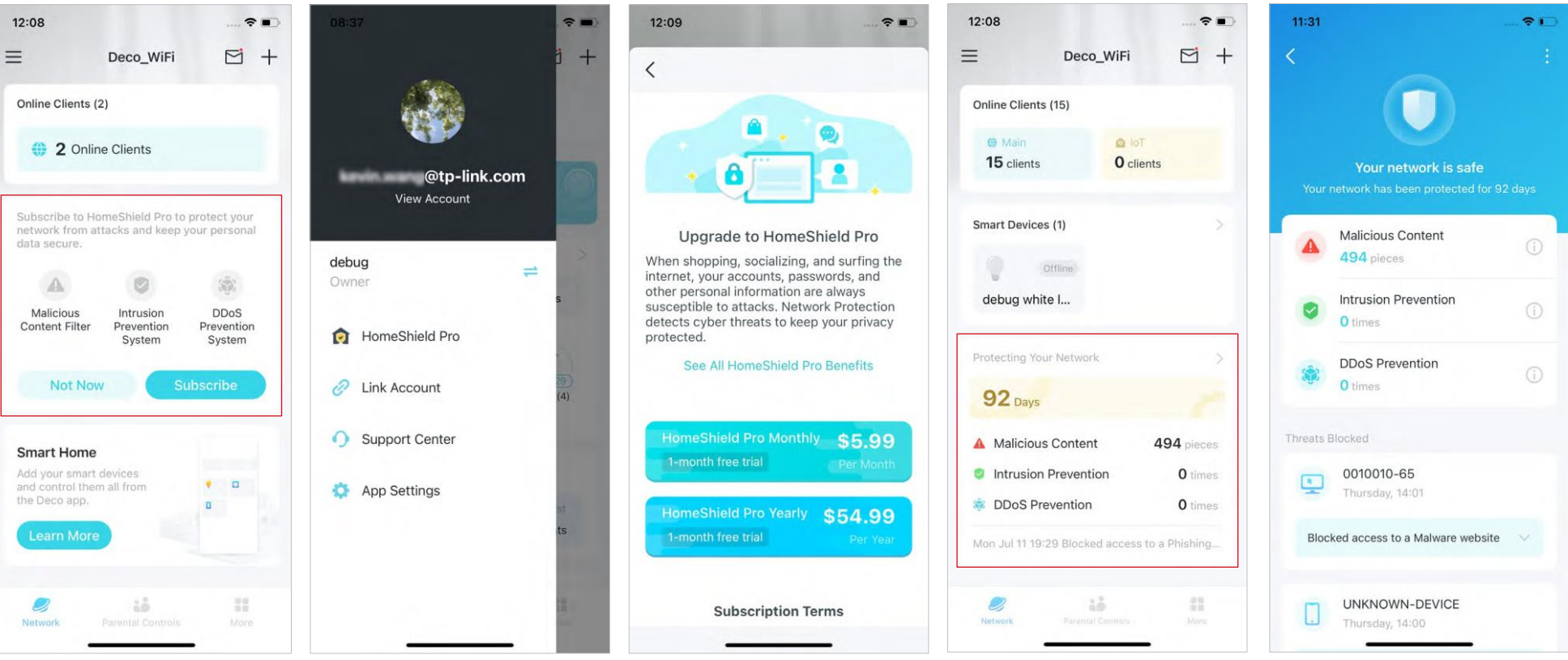

### **Smart Home**

Depois de criar uma rede Deco, você pode adicionar seus dispositivos domésticos inteligentes à rede e gerenciá-los convenientemente em seu aplicativo Deco.

### **Adicionar Dispositivos Inteligentes**

Para configurar sua Smart Home, vamos comecar adicionando dispositivos inteligentes à sua rede Deco.

2. Toque em Comecar.

12:10

1. Na página inicial, deslize para cima e toque no módulo Inteligente.

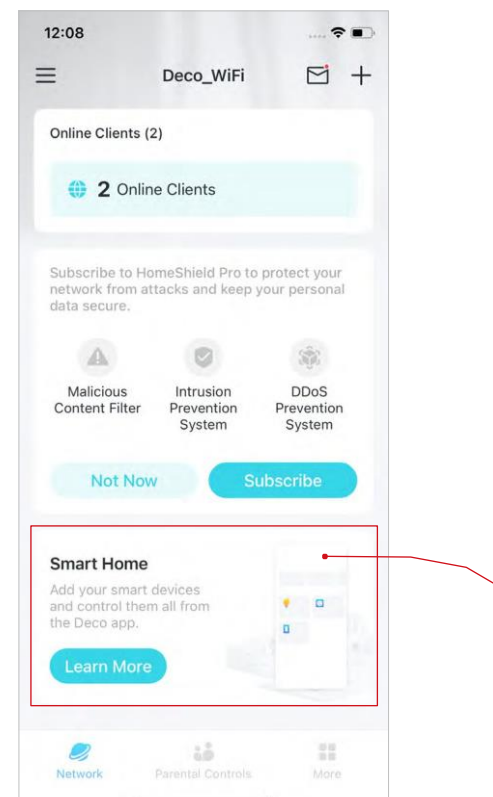

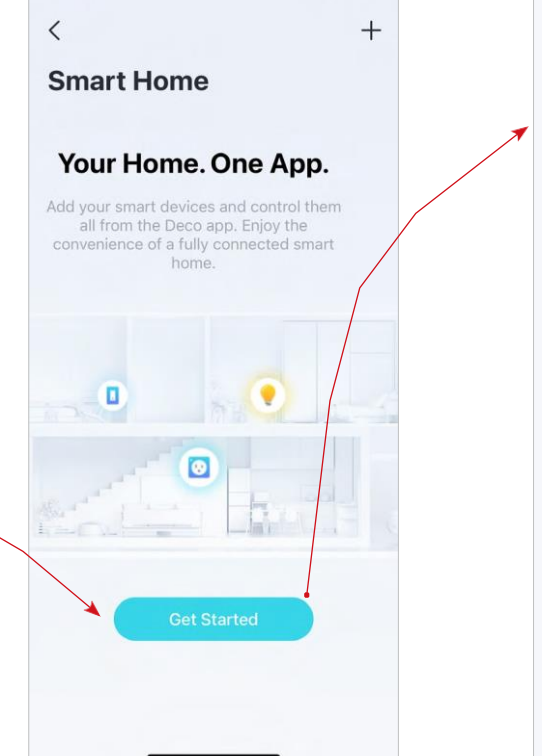

-

3. Siga as instruções do aplicativo para adicionar seus dispositivos.

Select Your Device Brand

Philips Hue

9

TP-Link

12:11

<

~ 12:08 = Deco WiFi Online Clients (2) 2 Online Clients Subscribe to HomeShield Pro to protect your network from attacks and keep your personal data secure. A Malicious DDoS Intrusion Content Filter Prevention Prevention System System Not Now Smart Devices (2) 62% • 9 1% Light1 Light2 2

Smart

4. Os dispositivos adicionados

serão exibidos no módulo

--

M +

ŝ

### Faça Tarefas Rapidamente com Atalho

O Atalho permite realizar uma ação com um simples toque. Por exemplo, se você deseja desligar a luz da sala com um toque, siga as etapas abaixo.

Nota: Se você deseja criar atalhos para seus dispositivos inteligentes, consulte Adicionar dispositivos inteligentes para adicioná-los à sua rede Deco primeiro.

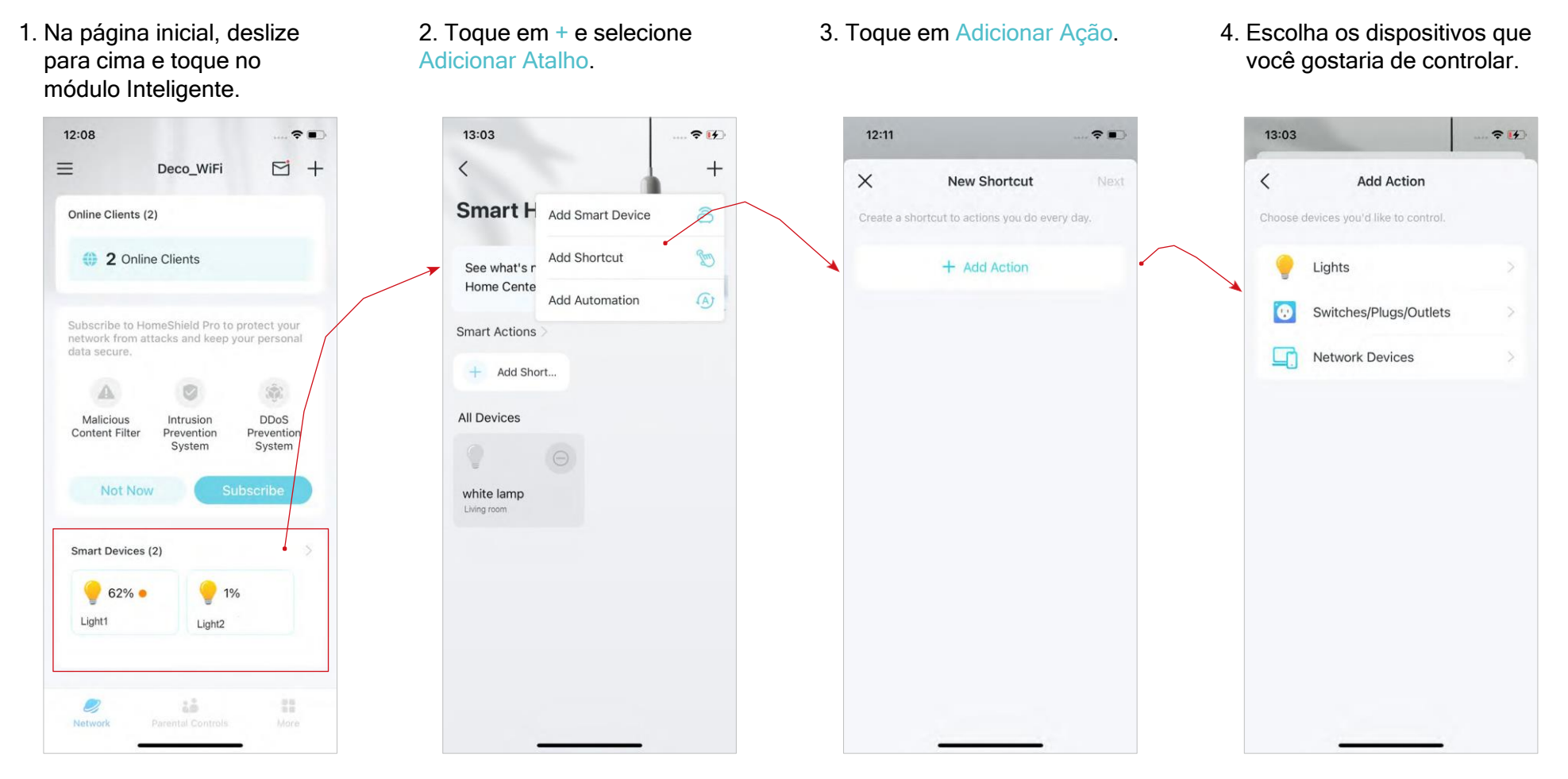

5. Adicione uma ação a ser executada com um simples toque.

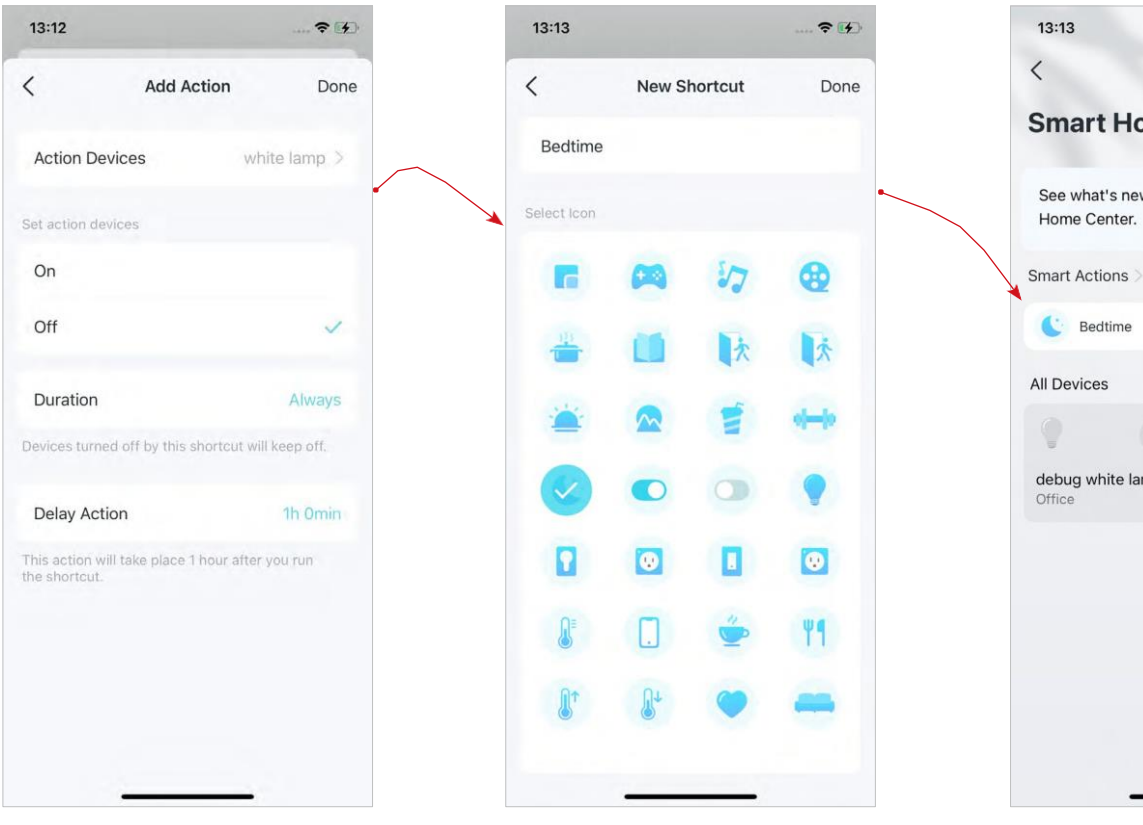

6. Nomeie o atalho e escolha

identificação.

um ícone para facilitar a

Agora você pode tocar para executar a ação sempre que quiser.

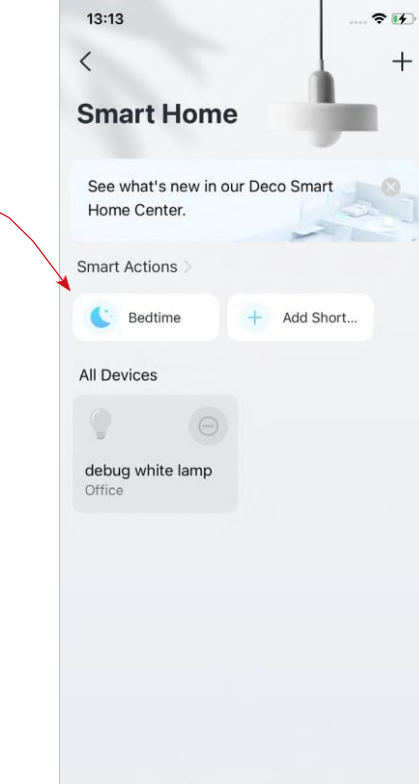

### Automatize Seus Dispositivos Inteligentes

A automação permite que você defina interações entre seus dispositivos adicionando gatilhos e ações. Por exemplo, quando você chega em casa ou quando seu smartphone está conectado à rede Deco (que é um gatilho), o plugue da sala liga automaticamente (que é uma ação). Em seguida, a chaleira conectada ao plugue da sala começará a ferver a água.

Nota: Se você deseja criar atalhos para seus dispositivos inteligentes, consulte Adicionar dispositivos inteligentes para adicioná-los à sua rede Deco primeiro.

1. Na página inicial, deslize 2. Toque em + e selecione 3. Toque em Adicionar Gatilho. 4 Defina um horário ou Adicionar Automação. para cima e toque no módulo acionador do dispositivo para Inteligente. ativar esta automação. 12:08 -13:03 214 13:14 24 13:14 24 Ξ M + < Deco WiFi +X < 2 New Automation Add Trigger Smart H 8 Online Clients (2) Add Smart Device when you want. Add Shortcut 2 Online Clients Time Trigger See what's When Home Cente Add Automation Time + Add Trigger Subscribe to HomeShield Pro to protect your Smart Actions network from attacks and keep your personal data secure + Add Short.. Then Lights All Devices Malicious Intrusion DDoS + Add Action Prevention Switches/Plugs/Outlets Content Filter Prevention System System Network Devices Not Now white lamp Smart Devices (2) 9 1% 62% • Light1 Light2 2

- 5. Adicione uma ação a ser executada quando acionada.
- 6. Nomeie a automação.

#### Agora a ação será executada quando acionada.

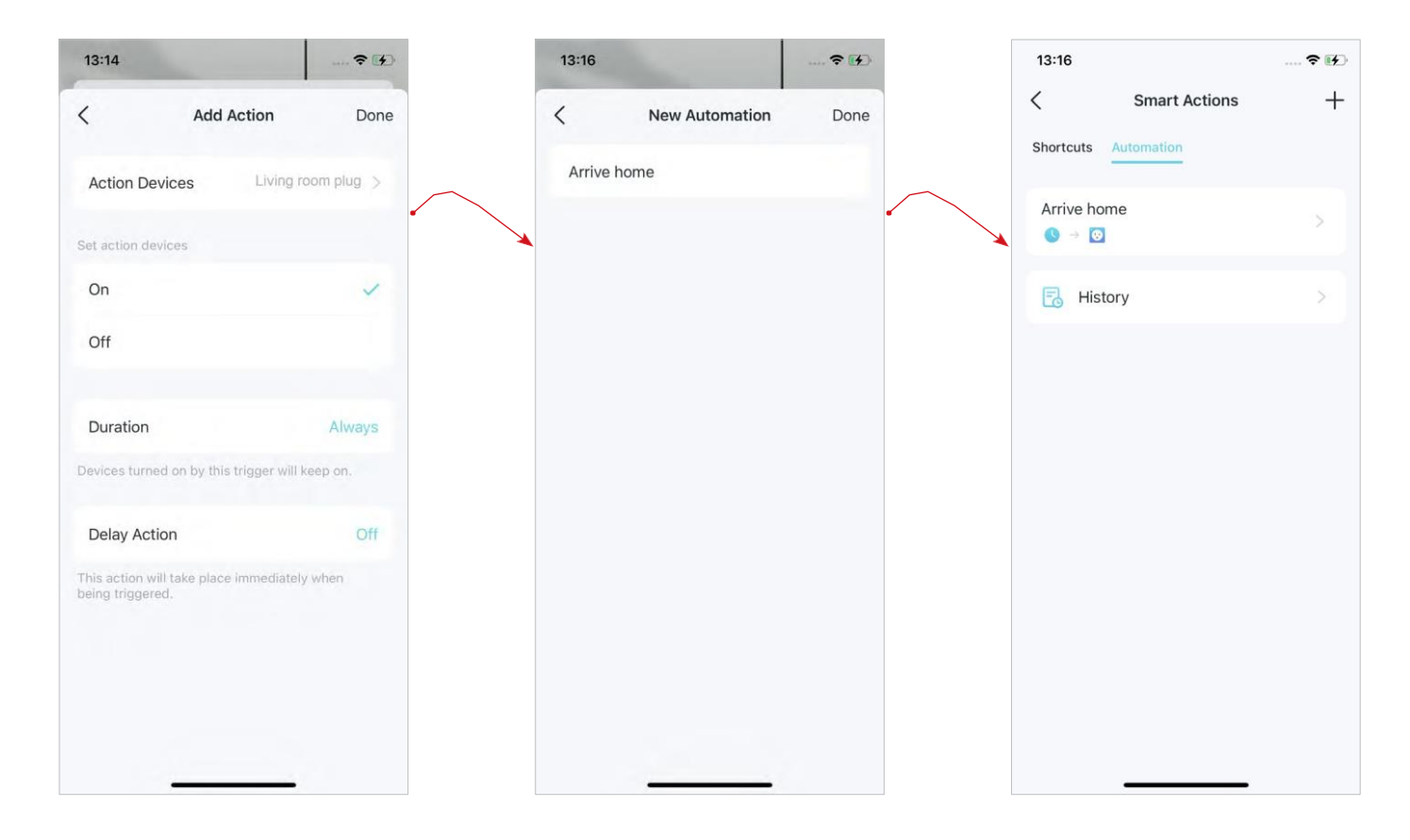

## **Controle dos Pais**

O Controle dos Pais ajuda seus filhos a manter hábitos digitais saudáveis.

Controle facilmente o tempo e o conteúdo on-line de seus filhos. Receba gráficos intuitivos e estatísticas detalhadas sobre o uso da Internet por seus filhos.

### Controle de Tempo e Conteúdo Online

Para configurar o Controle dos Pais, vamos começar criando perfis para seus filhos.

1. Na página Inicial, toque em Controle dos Pais.

2. Toque em Começar e crie um perfil para o seu filho. 3. Selecione os dispositivos que pertencem ao seu filho. 4. Será criado um perfil para seu filho.

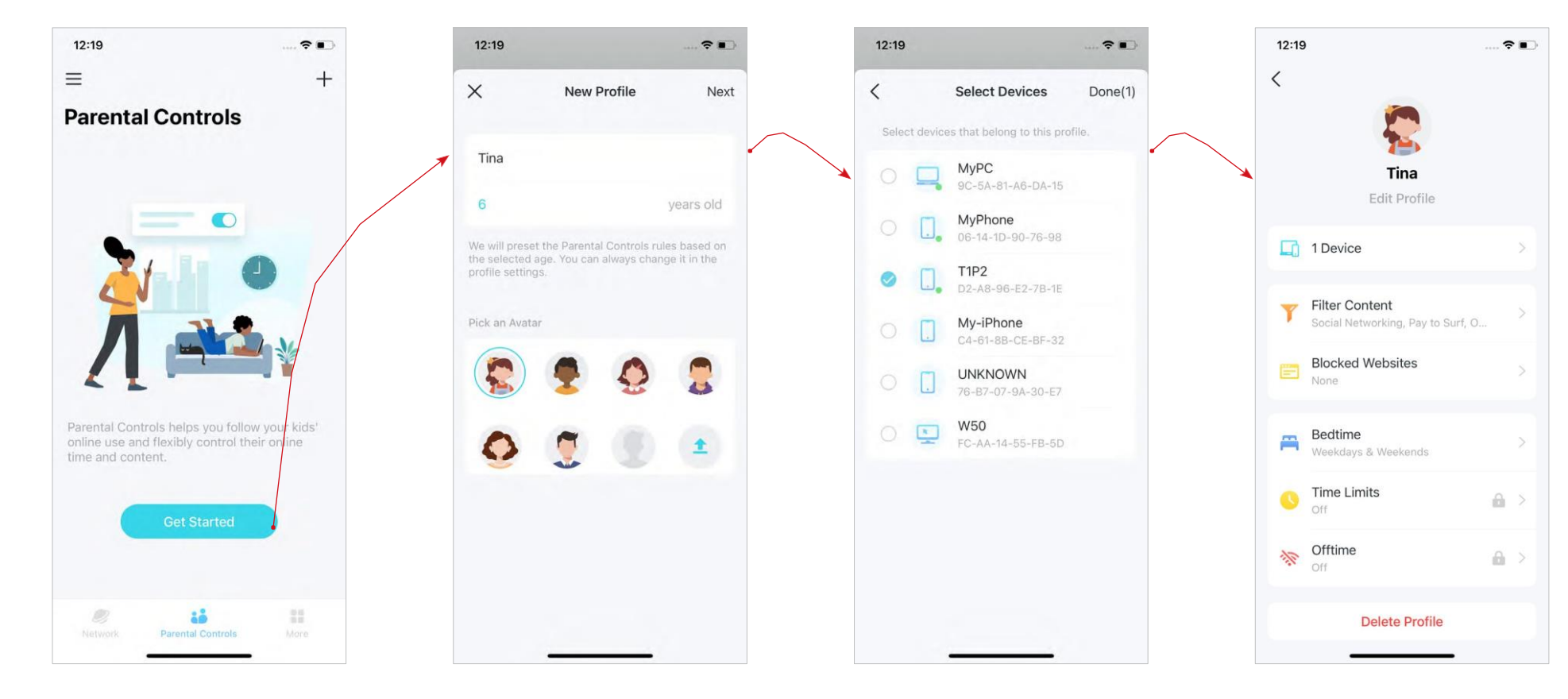

#### 5. Controle o tempo e o conteúdo online de seus filhos com o perfil criado.

ØDica: Você pode atualizar para o HomeShield Pro para obter controles mais flexíveis.

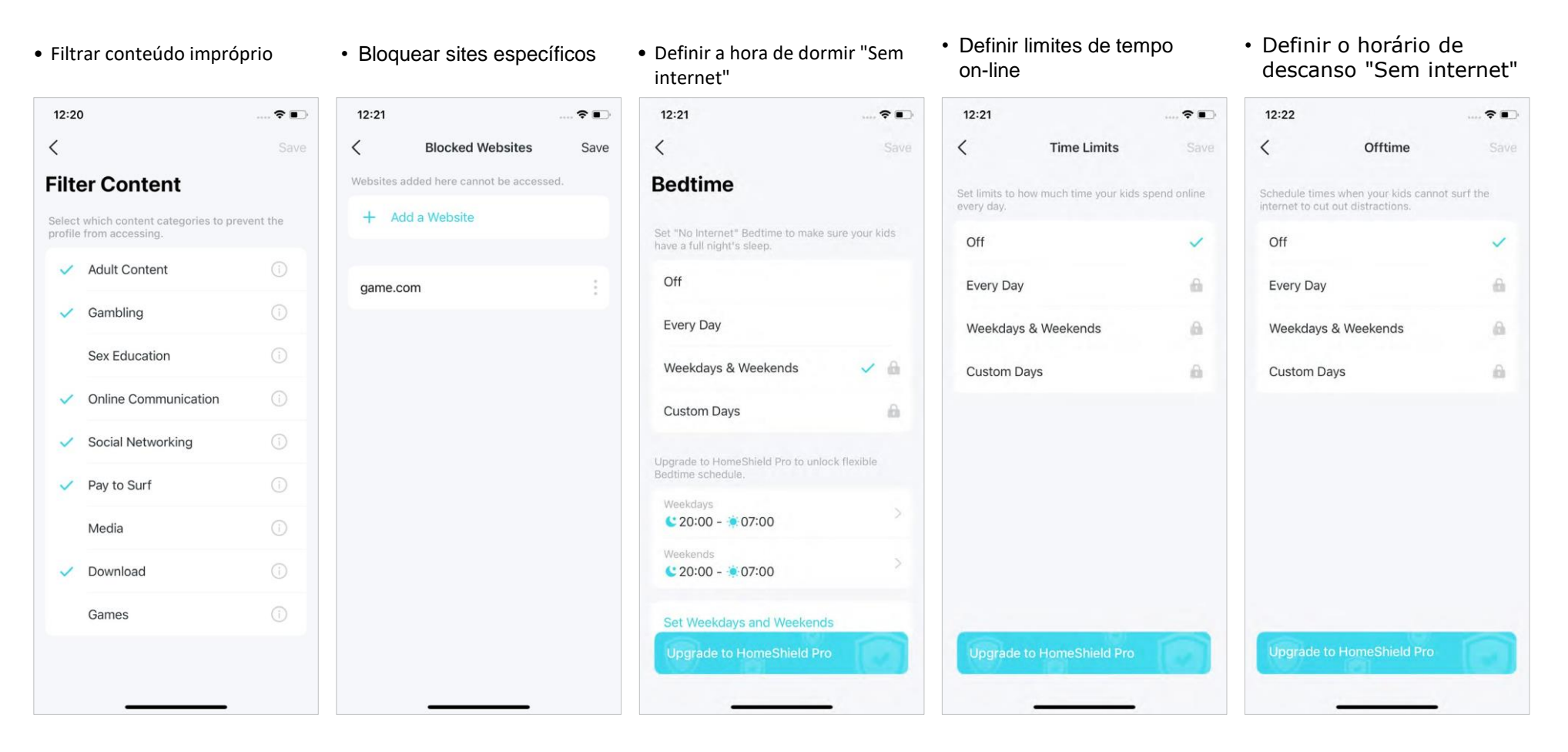

### Monitore o Uso da Internet

Com os perfis criados, você pode visualizar gráficos intuitivos e estatísticas detalhadas sobre o uso de internet de seus filhos.

#### 1. Na página Inicial, toque em Controle dos Pais.

2. Toque em um perfil para monitorar o uso de internet.

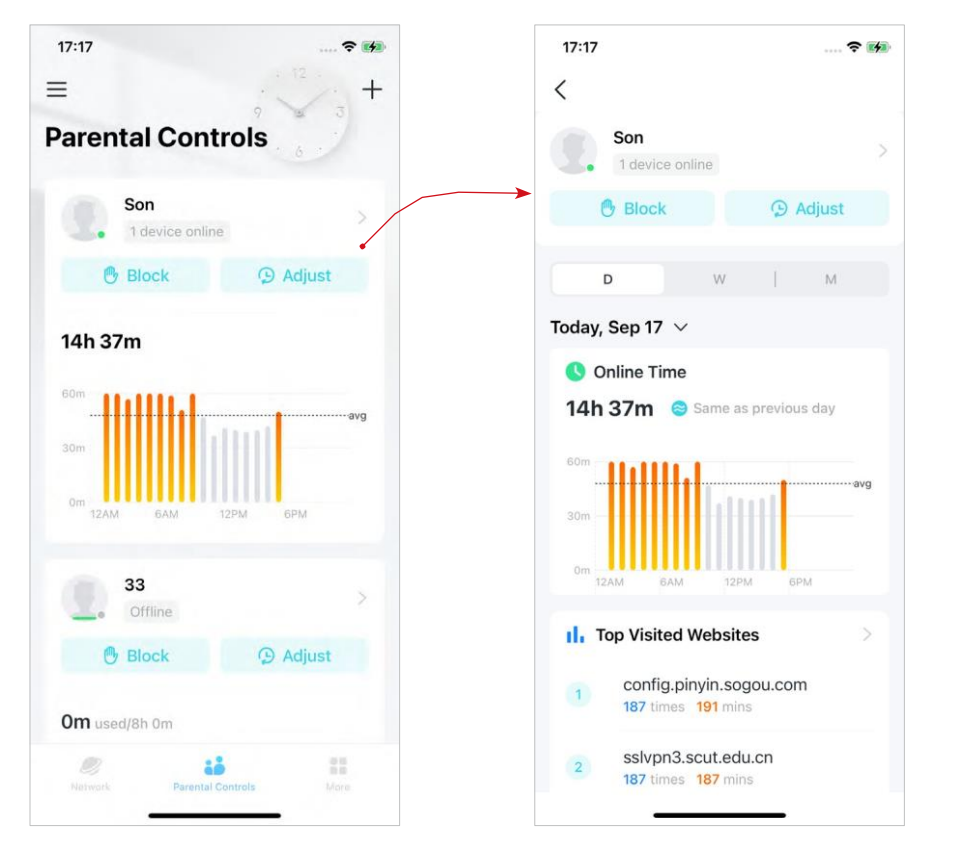

Ø Dica: Você também pode acessar Mais > Relatórios para obter mais estatísticas.

#### 17:18 -C Overview Bo spent the longest time online Bo used the most internet traffic. Time Tra... Online Time Ranking 87 h 28 m 76 h 51 m 8 h 48 m 33 2 h 55 m Raina 0 h 0 m I. Online Roh

## Proprietário e Gerentes

O Proprietário cria a rede Deco e tem total autoridade para gerenciar a rede. O Proprietário pode adicionar um ou vários gerentes para ajudar a gerenciar a rede conforme permitido.

### **Adicionar Gerentes**

Adicione amigos e familiares para ajudar a gerenciar sua rede. Cada gerente deve ter seu próprio ID TP-Link. Nota: Os gerentes não podem modificar a conta do Proprietário, adicionar outras contas ou definir privilégios de gerente.

#### 1. Vá para Mais > Gerentes.

09:06 ~ -09:06 -09:06 -= More < Admins (?) < Admins (?) Q Search K K WPS Managers Managers Internet Connection 83 83 : \Xi QoS RA RA : Block List sam sam : @tp-link.com Advanced + Add a Manager Connection Alerts Managers 20 LED Control System 2 10 ...

#### 2. Toque em Adicionar um Gerente para adicionar outra conta TP-Link ID como gerente.

### Definir Privilégios para Gerentes

Você pode autorizar os gerentes a gerenciar configurações específicas.

Nota: Os privilégios podem variar um pouco dependendo do modelo, versão do software que você possui e do modo de operação atual.

1. Vá para Mais > Gerentes.

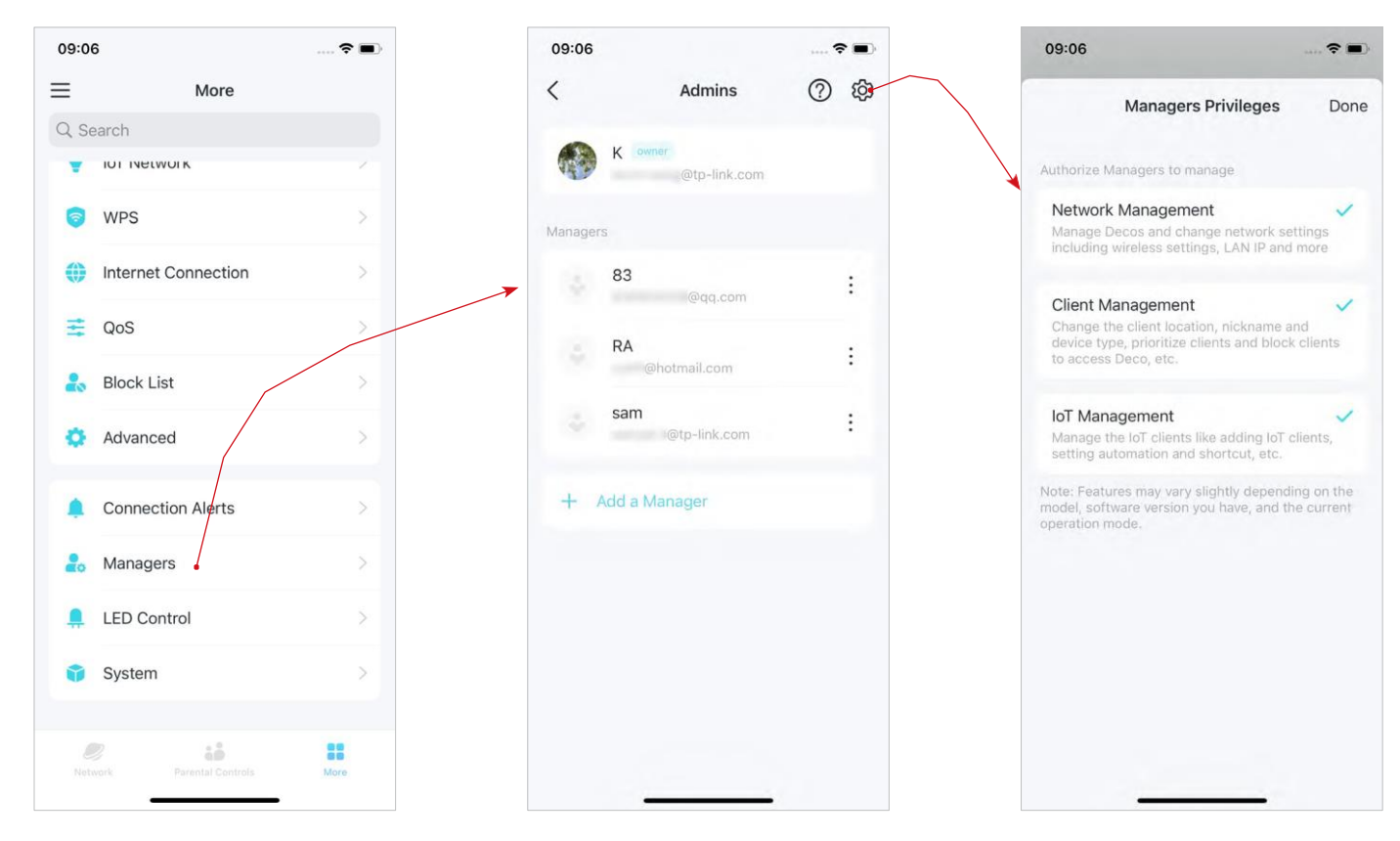

2. Toque (2) para especificar os privilégios para os Gerentes.

### Alterar Informações da Conta

Você pode alterar o nome da conta, a senha e a foto do perfil.

 Vá para ≡> sua conta para editar as informações da conta.

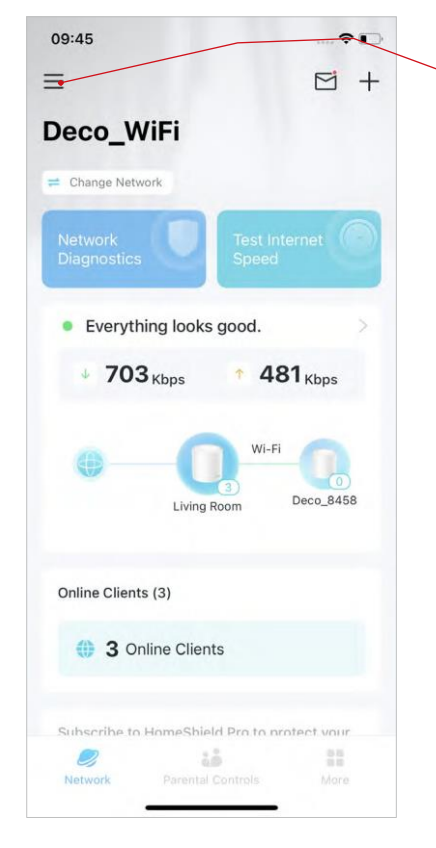

2. Toque na sua conta para obter informações detalhadas.

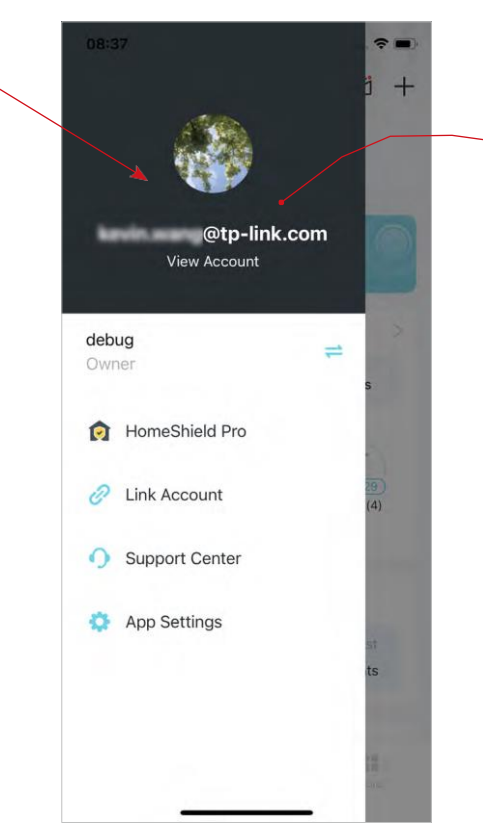

 Altere as informações da conta conforme necessário.

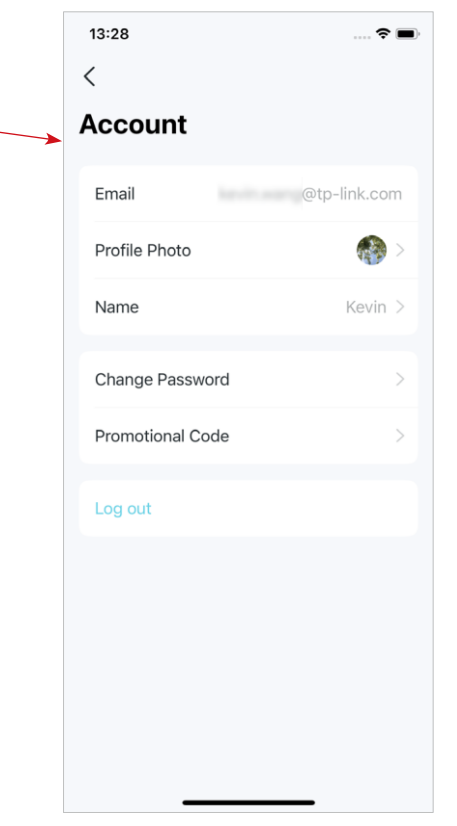

### Alterar Proprietário da Rede

Você pode alterar a conta do Proprietário atual para outro ID TP-Link sem redefinir toda a rede Deco. Siga os passos abaixo. Nota: Alterar o proprietário da rede excluirá a rede do antigo proprietário, e este proprietário não poderá mais gerenciar esta rede.

- 1. Na página inicial, toque no módulo Rede.
- 2. Toque : e selecione Alterar Proprietário da Rede.
- 3. Siga as instruções do aplicativo para alterar a conta do Proprietário. O antigo Proprietário não poderá mais gerenciar esta rede. O novo Proprietário precisa seguir as etapas em um e-mail enviado pela TP-Link para fazer login e gerenciar a rede.

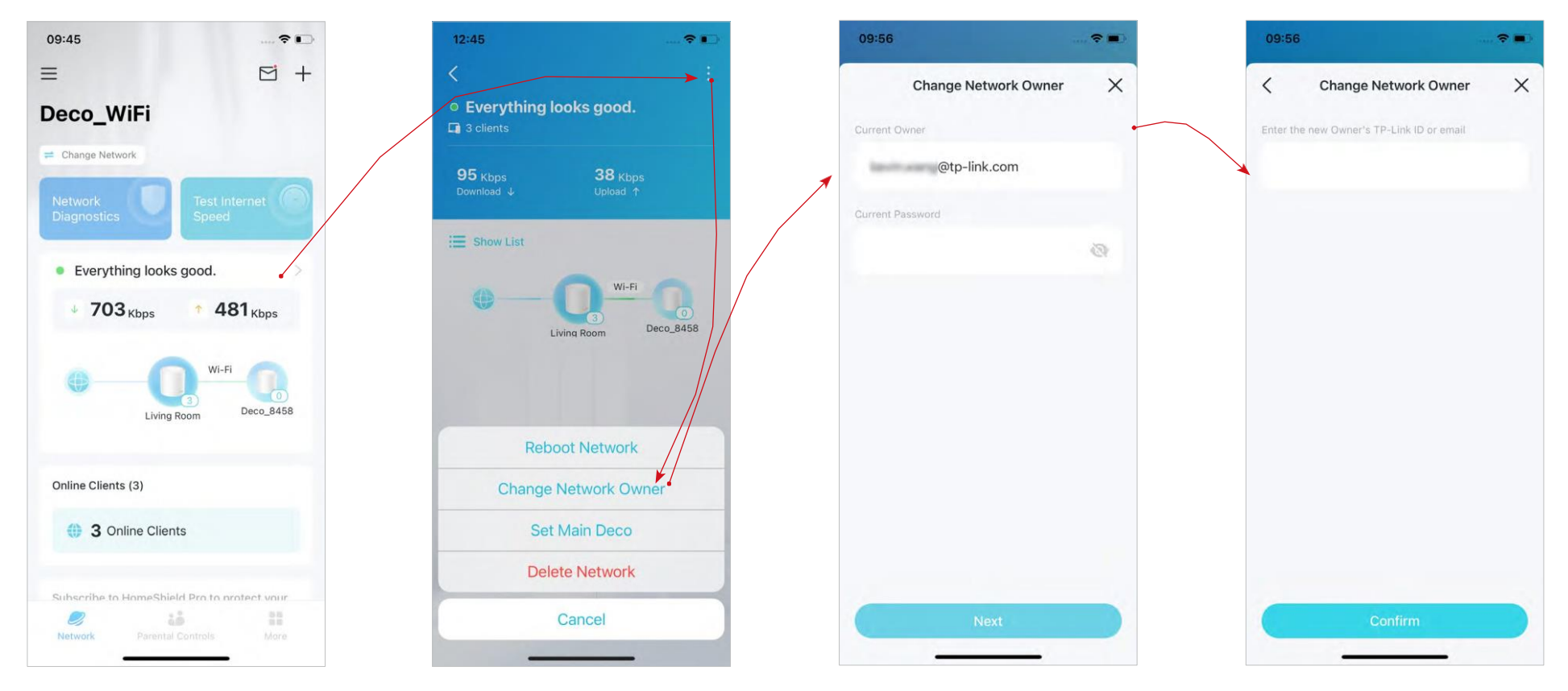

### Mais Recursos

Mais recursos estão ao seu alcance. Teste os recursos em desenvolvimento no Deco Lab, receba relatórios de rede intuitivos, configure redes para necessidades específicas e muito mais.

⊘Dica: Você pode usar a caixa de pesquisa na página Mais para encontrar rapidamente os recursos de que precisa.

### Recursos de Teste no Deco Lab

O Deco Lab é uma coleção de recursos experimentais, como o Wi-Fi Assistant. Continuaremos atualizando o laboratório para oferecer experiências ainda melhores. Você pode testar os recursos em desenvolvimento no Deco Lab.

#### 1. Vá para Mais > Deco Lab.

2. Verifique e teste os recursos em desenvolvimento.

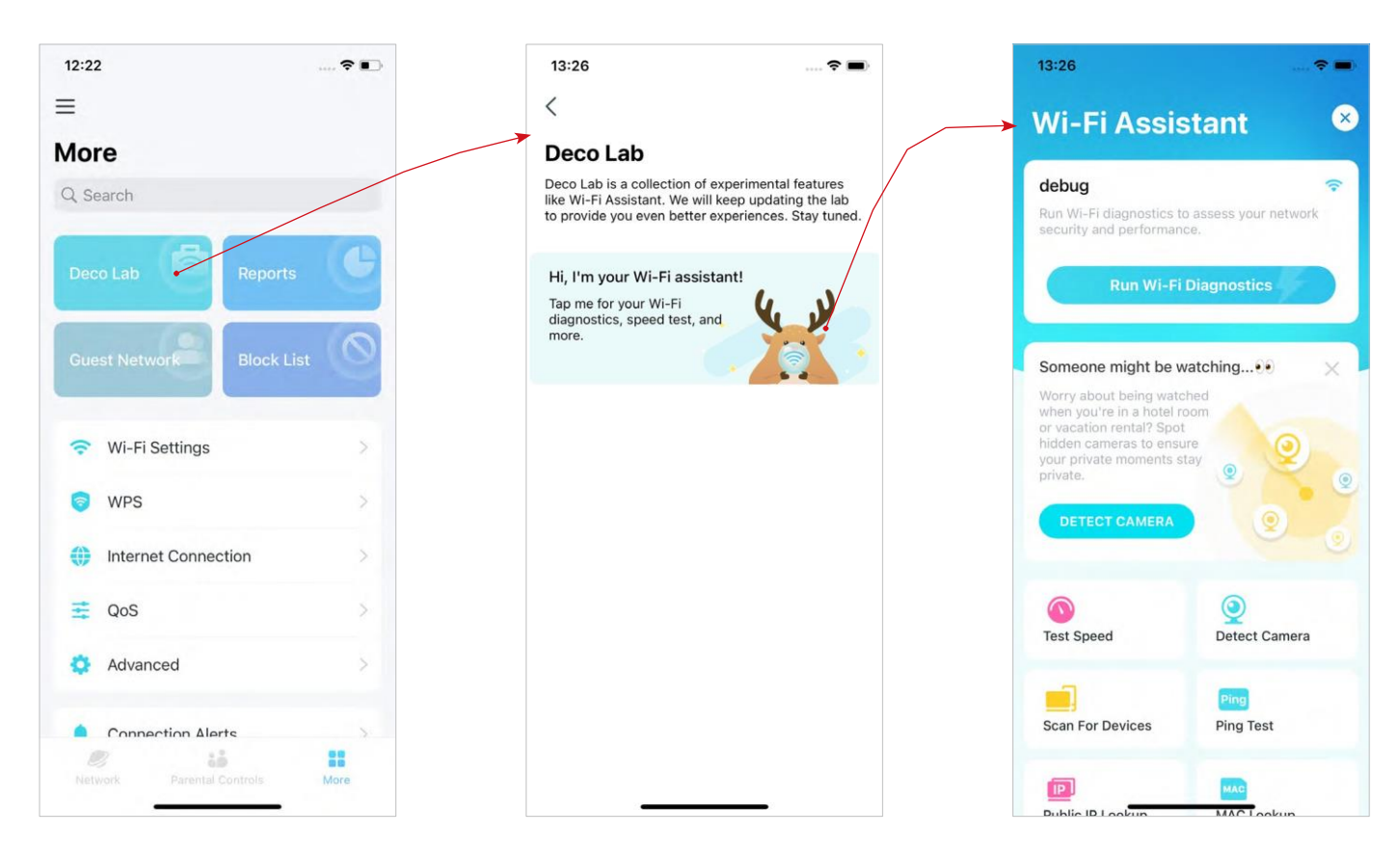

### Verificar os Relatórios da Rede

O aplicativo Deco fornece gráficos intuitivos e estatísticas detalhadas para ajudá-lo a conhecer melhor sua rede doméstica.

#### 1. Vá para Mais > Relatórios.

2. Consulte os relatórios semanais e mensais da sua rede.

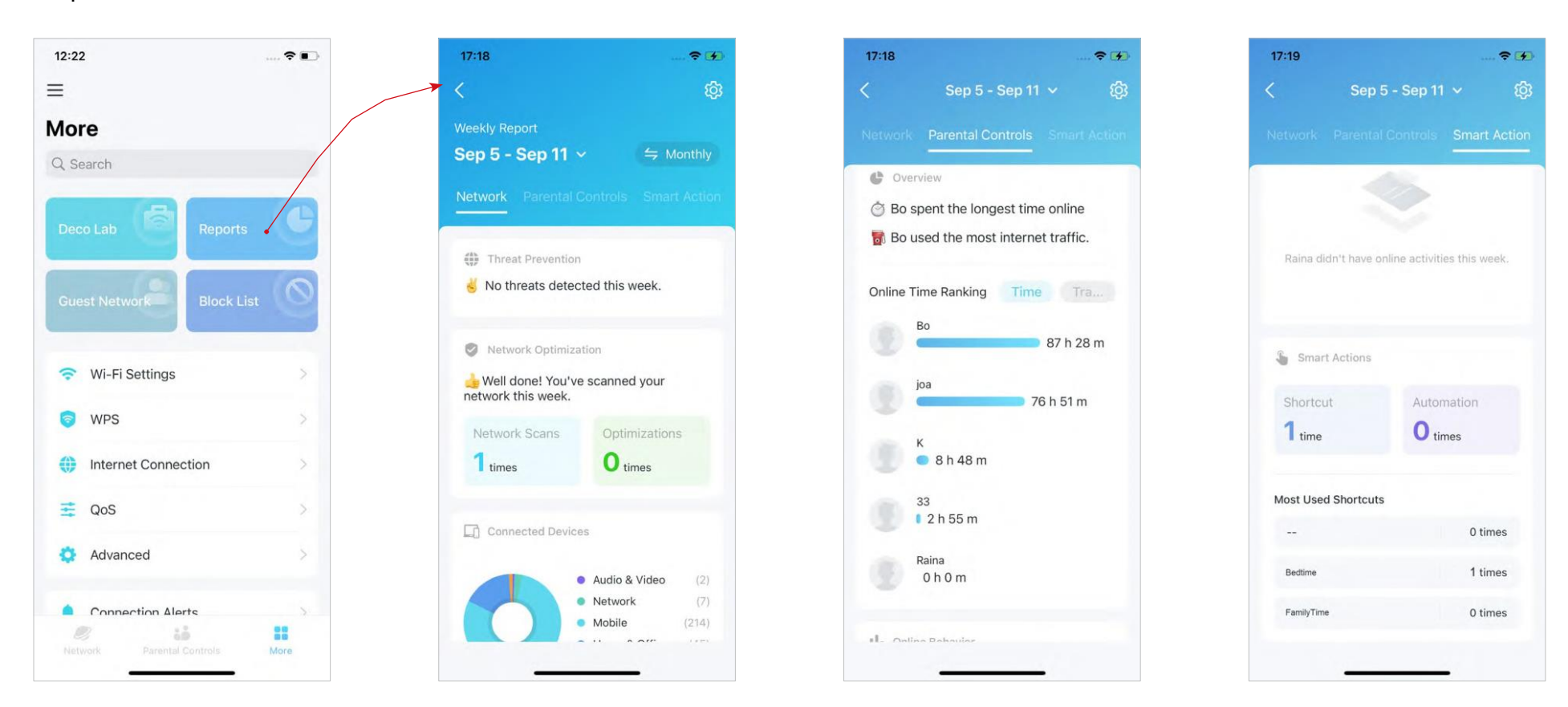

### Criar uma Rede para Convidados

Você pode criar e compartilhar uma rede separada para convidados para garantir a segurança e privacidade de sua rede principal.

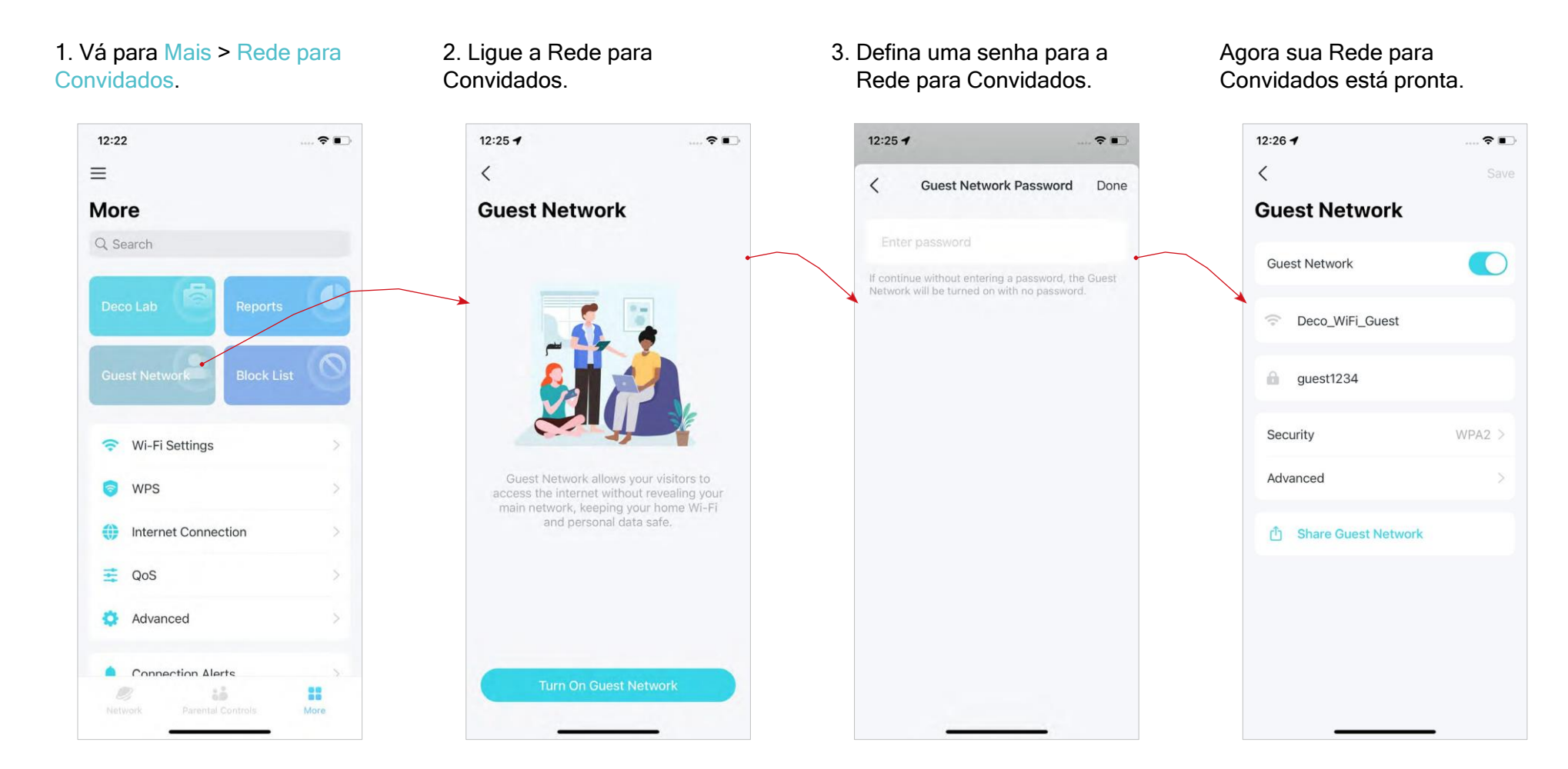

### Bloquear/Desbloquear Dispositivos Específicos

Você pode bloquear dispositivos indesejados para impedi-los de acessar sua rede ou desbloquear dispositivos específicos.

### 1. Vá para Mais > Lista de Bloqueio.

12:22 -13:25 ~ 13:25 -= < Block List +< Block List + More network device network device 0 Q Search 0 Wi-Fi Settings WPS Internet Connection = QoS Select Clients 🐴 Advanced Add by MAC Address Connection Alerts ... Cancel More

### 2. Toque 🗞 para desbloquear um dispositivo. Toque em + e escolha um método para bloquear dispositivos.

### Alterar Configurações de Wi-Fi

2. Altere as configurações

Você pode alterar o nome e a senha da rede principal a qualquer momento e compartilhar a rede facilmente com familiares e amigos.

#### 1. Vá para Mais > Configurações de Wi-Fi.

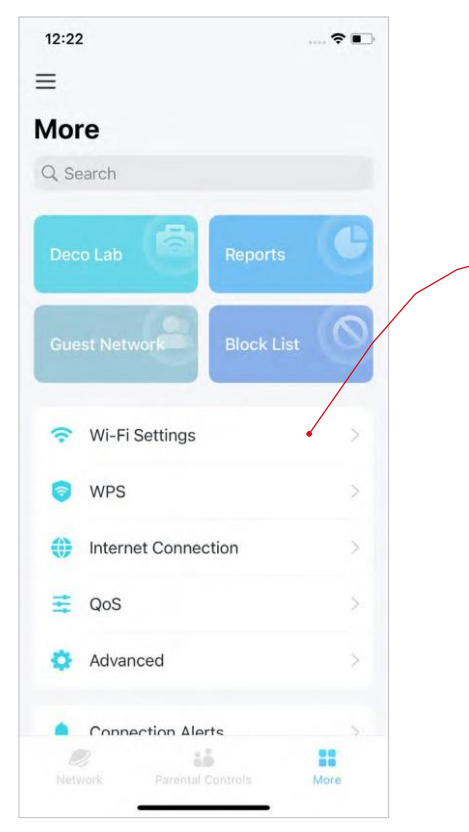

- básicas de Wi-Fi, se cor necessário. de
- configurações avançadas de Wi-Fi.

3. Toque em Avancado para

\* Os recursos disponíveis no Deco podem variar de acordo com o modelo e a versão do software. A disponibilidade do Deco também pode variar por região ou ISP.

巾 Share Wi-Fi

### **WPS**

WPS (Wi-Fi Protected Setup) ajuda você a conectar de forma rápida e segura um cliente à rede com um toque, sem digitar nenhuma senha.

#### 1. Vá para Mais > WPS.

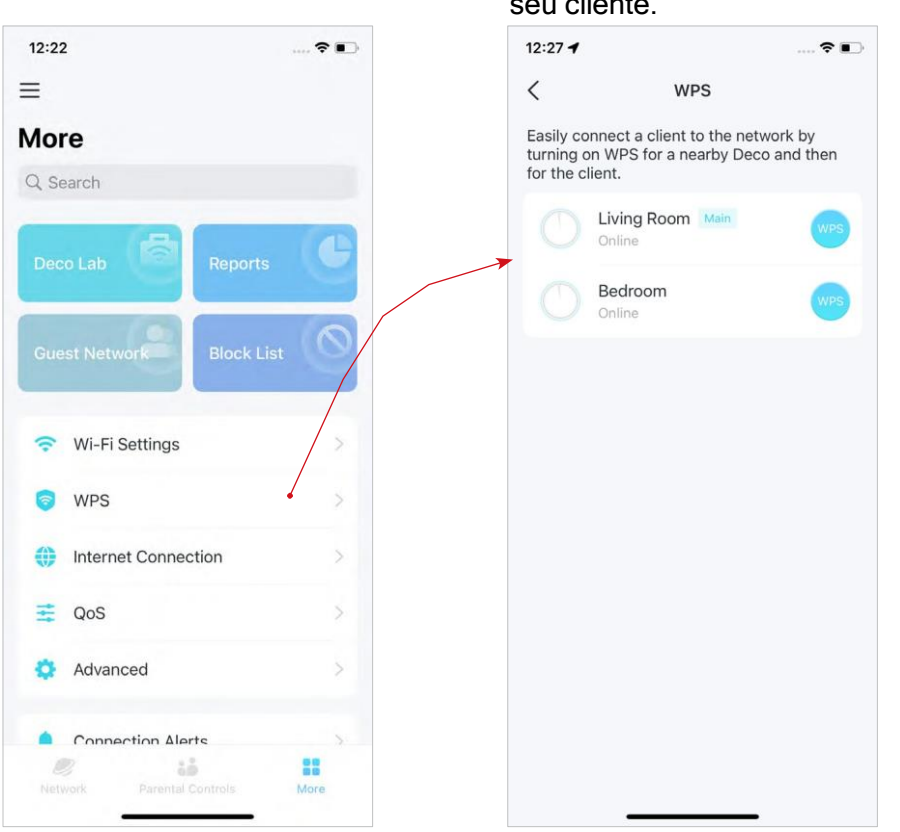

2. Toque no ícone WPS no aplicativo Deco e depois no seu cliente.

### Alterar Configurações de Internet

Você pode alterar as configurações de internet, se necessário.

#### 1. Vá para Mais > Conexão com a Internet.

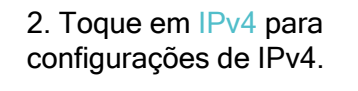

3. Toque em IPv6 para configurações de IPv6.

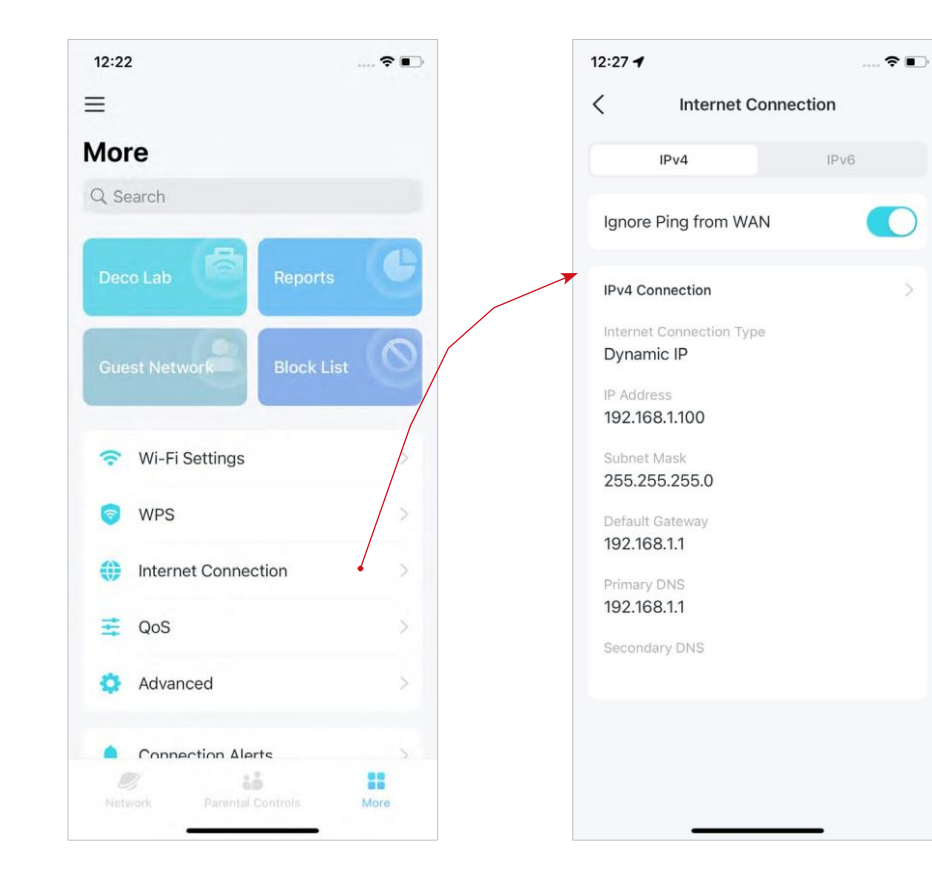

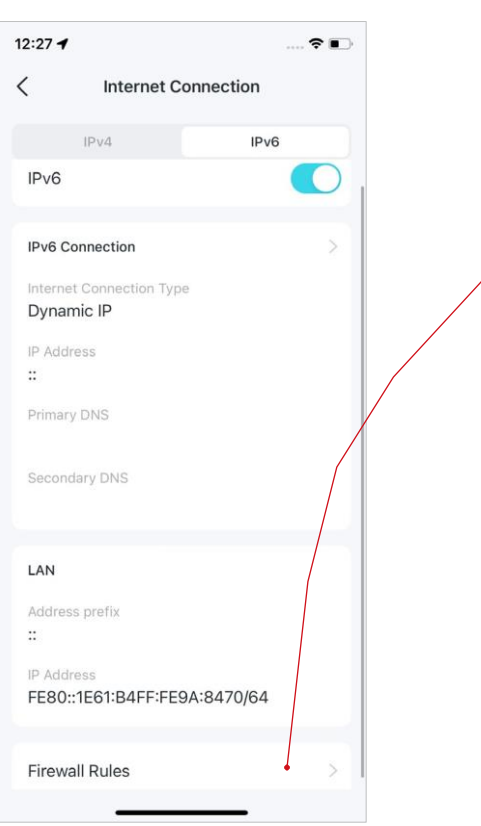

4. Toque em Regras de Firewall para adicionar regras se quiser permitir que dispositivos específicos acessem serviços específicos.

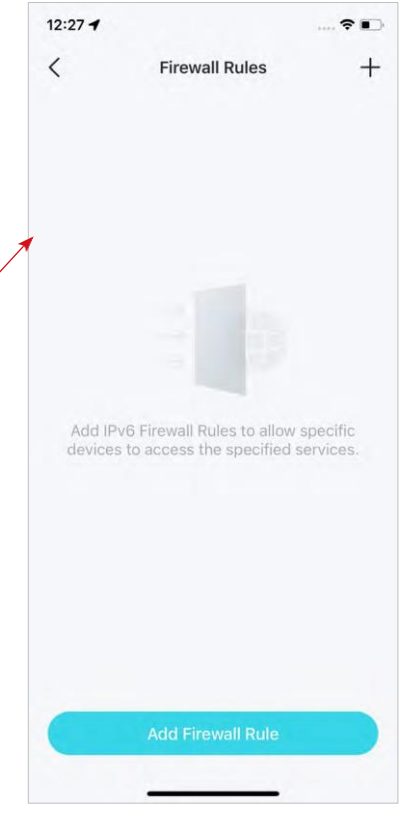

### QoS

QoS (Quality of Service) permite priorizar dispositivos específicos. Os dispositivos definidos como de alta prioridade funcionarão sem problemas, mesmo quando a rede estiver lotada.

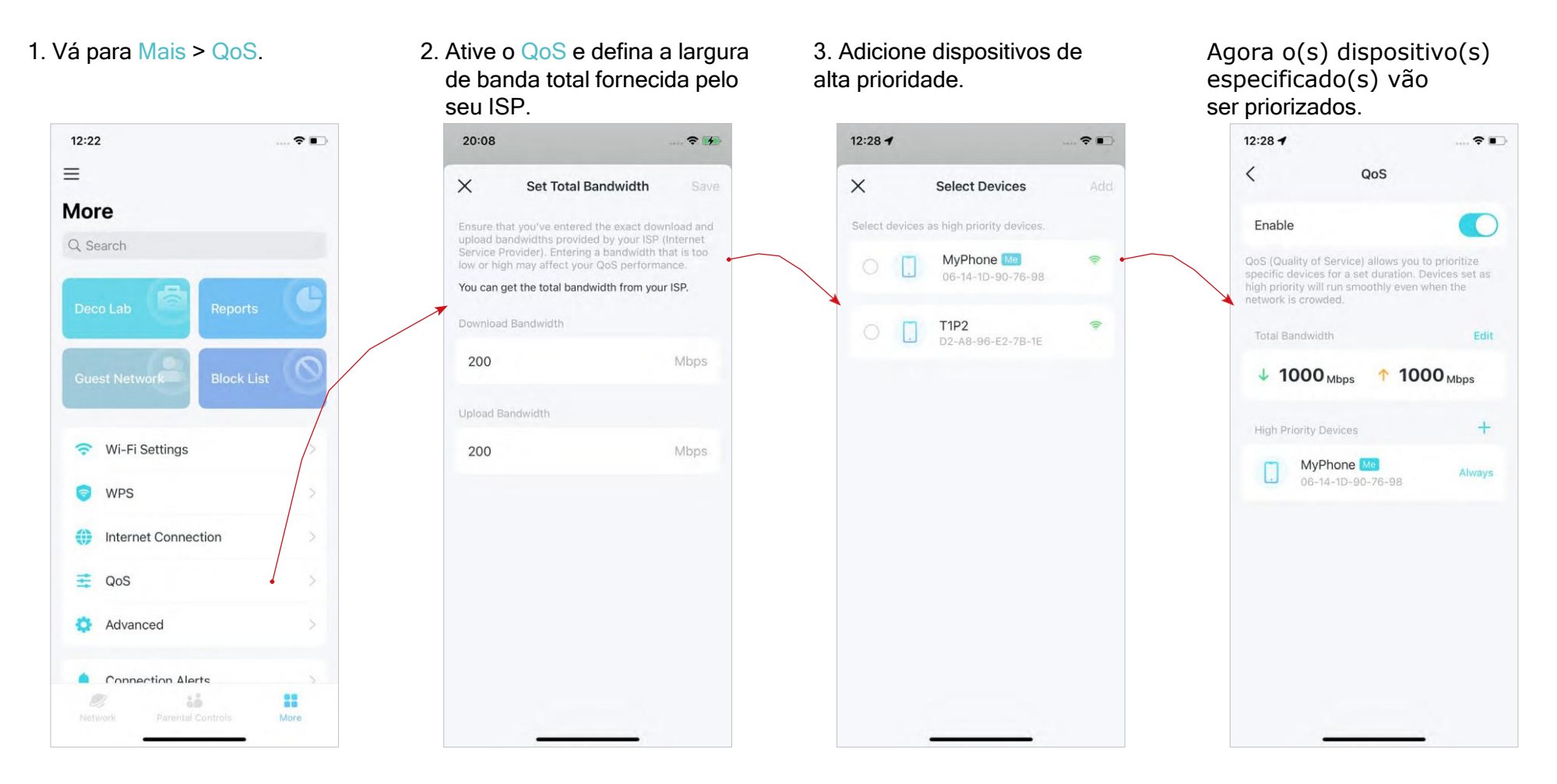

### **Rede IoT**

Você pode criar uma rede IoT para conectar e gerenciar centralmente seus dispositivos inteligentes.

Acesse Mais > Rede IoT para criar uma rede IoT para seus dispositivos inteligentes.

| 13-24               | 14444 <b>*</b> | 14:00                                                                                     | ill * ■                             |
|---------------------|----------------|-------------------------------------------------------------------------------------------|-------------------------------------|
| E More              |                | < IoT Network                                                                             | sav                                 |
| 2 Search            |                | loT Network                                                                               |                                     |
| PloT Network        | >              | Create a dedicated wireless netwo<br>IoT devices together, such as sma                    | ork to manage your<br>rt lights and |
| 🦁 WPS               |                | cameras.                                                                                  |                                     |
| Internet Connection |                | Debug_loT                                                                                 |                                     |
| \Xi QoS             | >              | Password                                                                                  |                                     |
| 🛃 Block List        | >              | ê                                                                                         |                                     |
| 🌣 Advanced          | >              | It is recommended to set a password using a combination of letters, numbers, and symbols. |                                     |
| Connection Alerts   | >              | Security                                                                                  | WPA/WPA2 >                          |
| 🔒 Managers          | >              | Bands                                                                                     | 2.4 GHz Only >                      |
| 📮 LED Control       | >              |                                                                                           |                                     |
| 🗊 System            | >              |                                                                                           |                                     |
| @ 10                |                |                                                                                           |                                     |

### Configurar Alertas de Conexão

Você pode configurar Alertas de conexão para receber alertas quando novos dispositivos se conectarem à sua rede ou quando os dispositivos de que você gosta ficarem online ou offline.

Vá para Mais > Alertas de conexão para habilitar as notificações de clientes novos ou conhecidos.

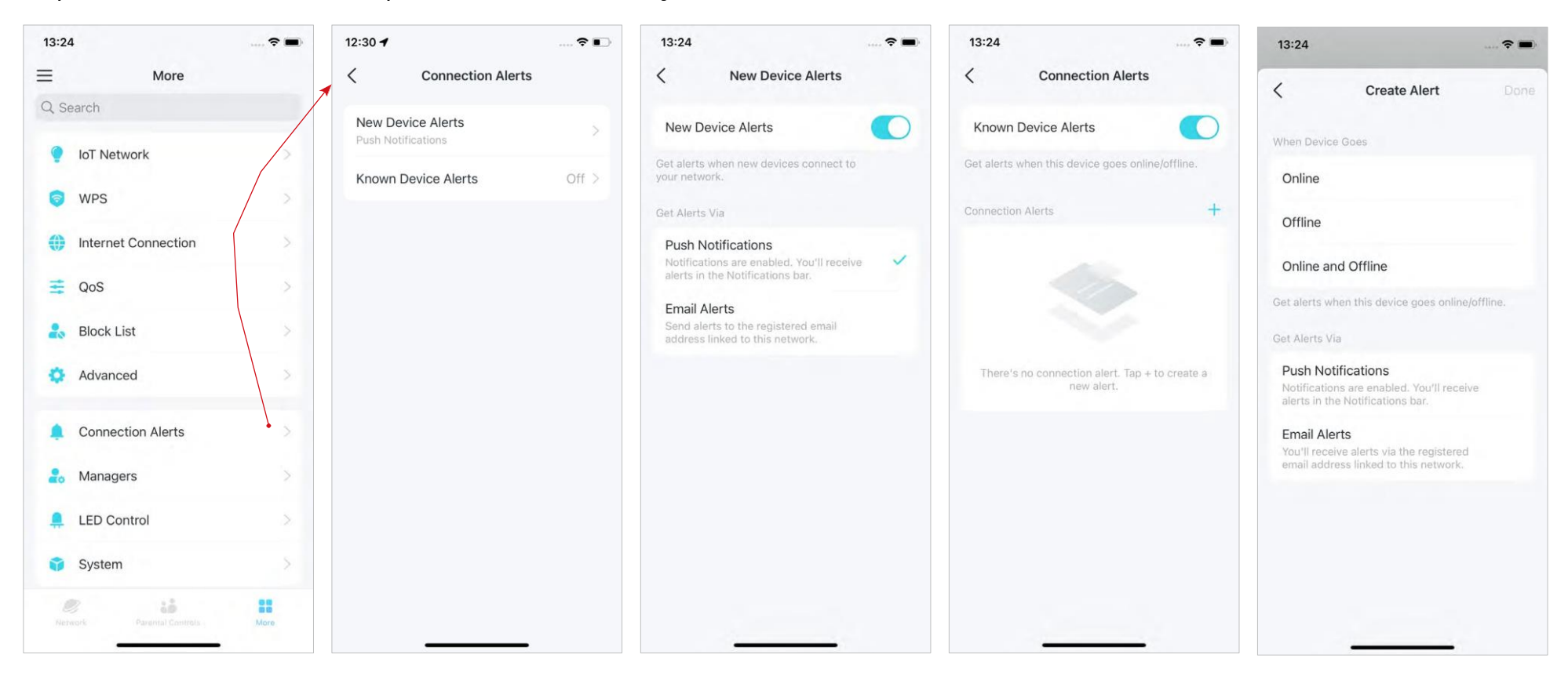

### Ativar Notificações de Aplicativos

Você pode ativar as notificações do que mais lhe interessa.

Vá para ≡ > Configurações do aplicativo > Notificações para ativar as notificações.

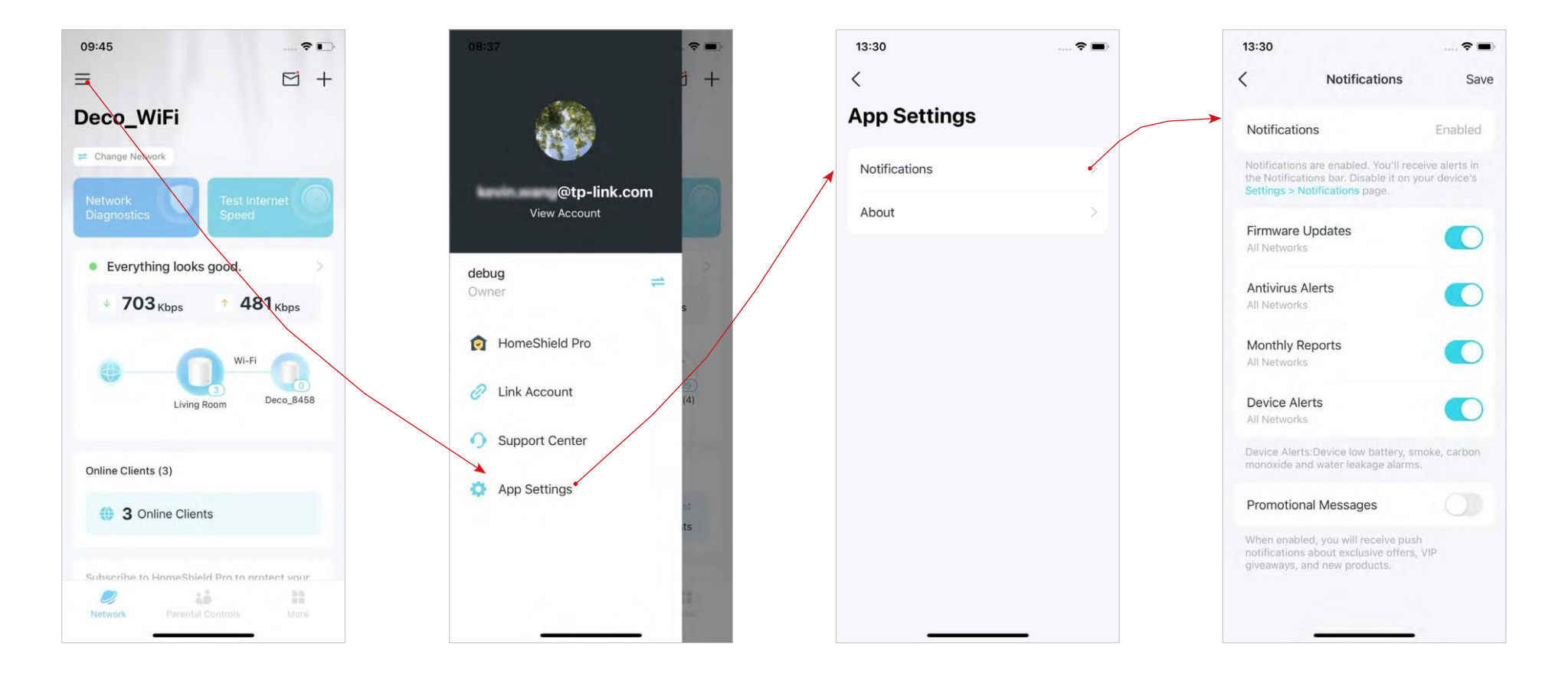

### Controle a Luz em Decos

Você pode ligar ou desligar a luz do seu Decos imediatamente ou em um período específico.

Vá para Mais > Controlo LED para ligar ou desligar a luz dos seus Decos ou especifique um período durante o qual a luz se apagará.

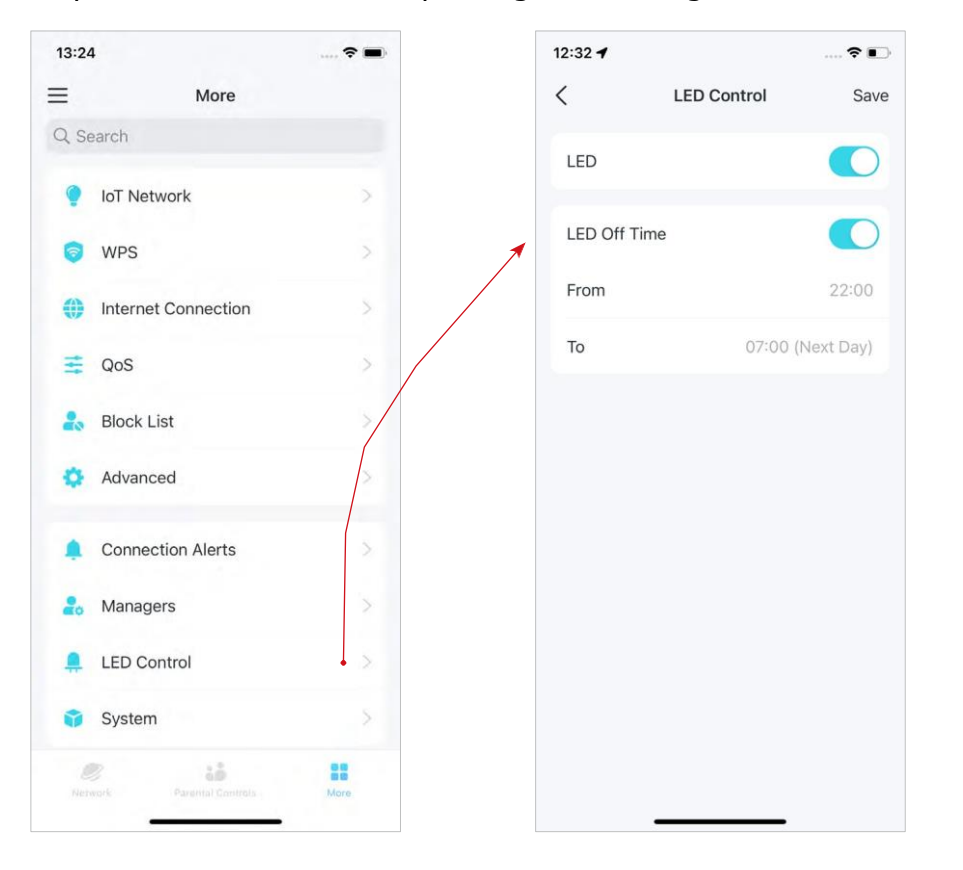

### Atualize o seu Deco

A TP-Link se dedica a melhorar os recursos do produto e proporcionar uma melhor experiência ao cliente. Um firmware atualizado fornece um desempenho de rede melhor e mais estável. Sempre atualize seu Deco para a versão de firmware mais recente quando solicitado no aplicativo Deco.

1. Vá para Mais > Sistema > Atualizar Deco.

| 13:24 | 1                   | 🕈 🔳  |
|-------|---------------------|------|
| =     | More                |      |
| Q Se  | earch               |      |
| ٢     | IoT Network         | >    |
| 0     | WPS                 |      |
| 0     | Internet Connection |      |
| 111   | QoS                 | >    |
| 20    | Block List          | >    |
| 0     | Advanced            | >    |
|       | Connection Alerts   | >    |
| 20    | Managers            | >    |
|       | LED Control         | >    |
| Û     | System              | >    |
|       | Parental Controls   | More |
|       | Parental Controls   | More |

2. Baixe e instale o mais recente firmware (se houver).

Undate Deco

Firmware update available for Deco.

<

Deco

What's New:

compability.

Deco

Main Bedroom

New Firmware Version:

1.0.13 Build 20220805 Rel. 71570

 Fixed "online meeting/calling freezing" issue, improved satellite stability.
Improved Ethernet backhaul

Modifications and Bug fixes:

3. Improved overall stability.

 Todos os Decos da sua rede serão atualizados.

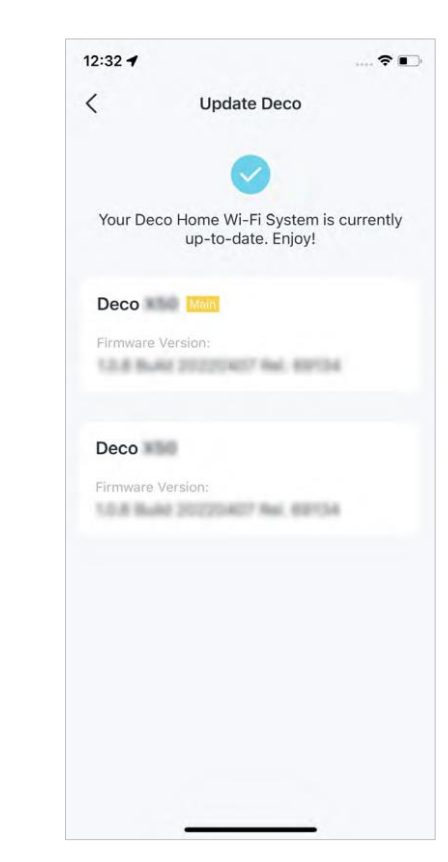

### Controle seu Deco com Alexa

Alexa Integration permite que você controle seu Deco usando o serviço de voz Alexa da Amazon. Você pode controlar e personalizar sua rede doméstica fornecendo comandos de voz simples para Alexa, como ativar a Rede para Convidados, desligar os LEDs Deco e muito mais.

Siga as etapas abaixo para usar os comandos de voz Alexa para controlar sua rede Deco.

Nota: Atualmente, esse recurso está disponível em inglês (EUA), inglês (Reino Unido), alemão e japonês.

No aplicativo Deco, toque = e vá para Vincular conta > Alexa > Habilidade do roteador TP-Link e siga as instruções do aplicativo para concluir a configuração.

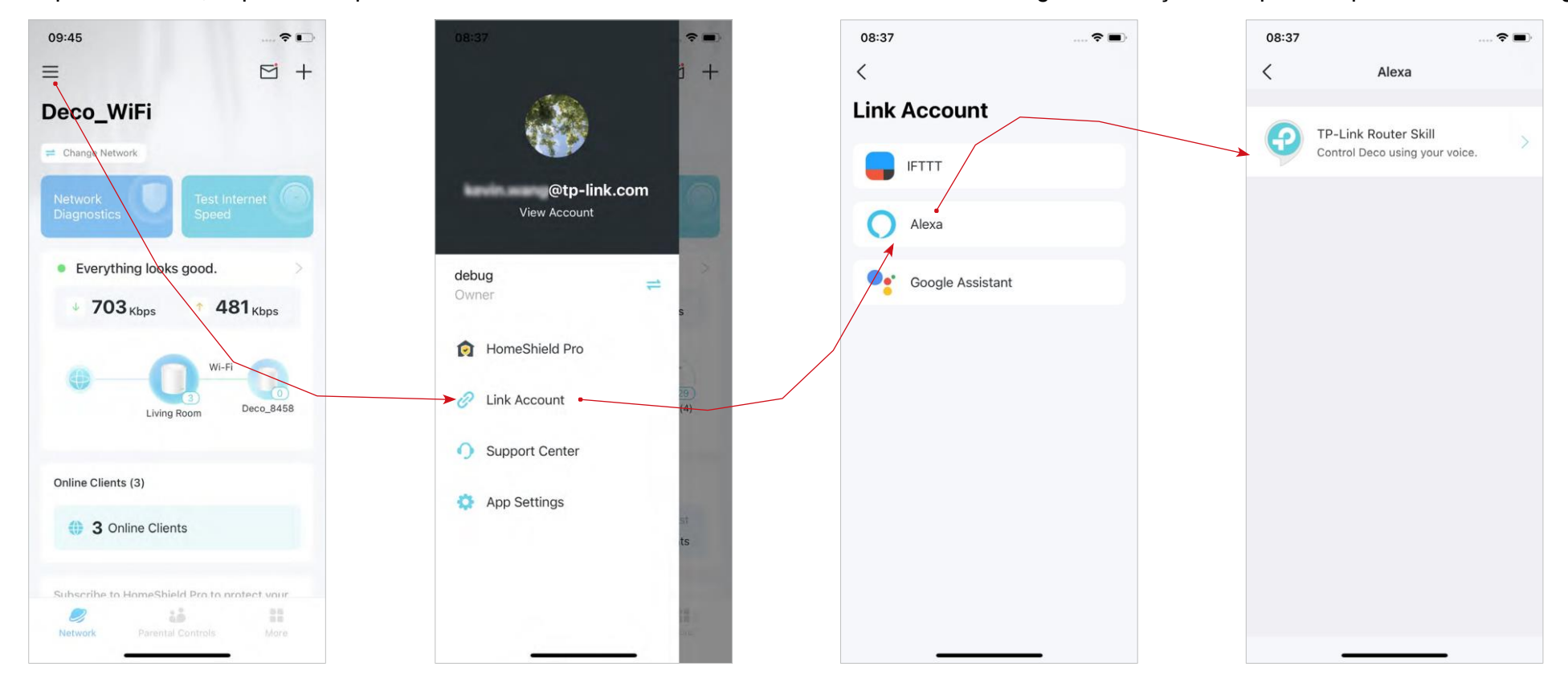

### **Recursos Avançados**

O Deco 3.0 oferece uma lista de recursos avançados para atender às diversas necessidades de rede. *©* Dica: Você pode usar a caixa de pesquisa na página Mais para encontrar rapidamente os recursos de que precisa.

#### Toque em Mais > Avançado para acessar recursos avançados.

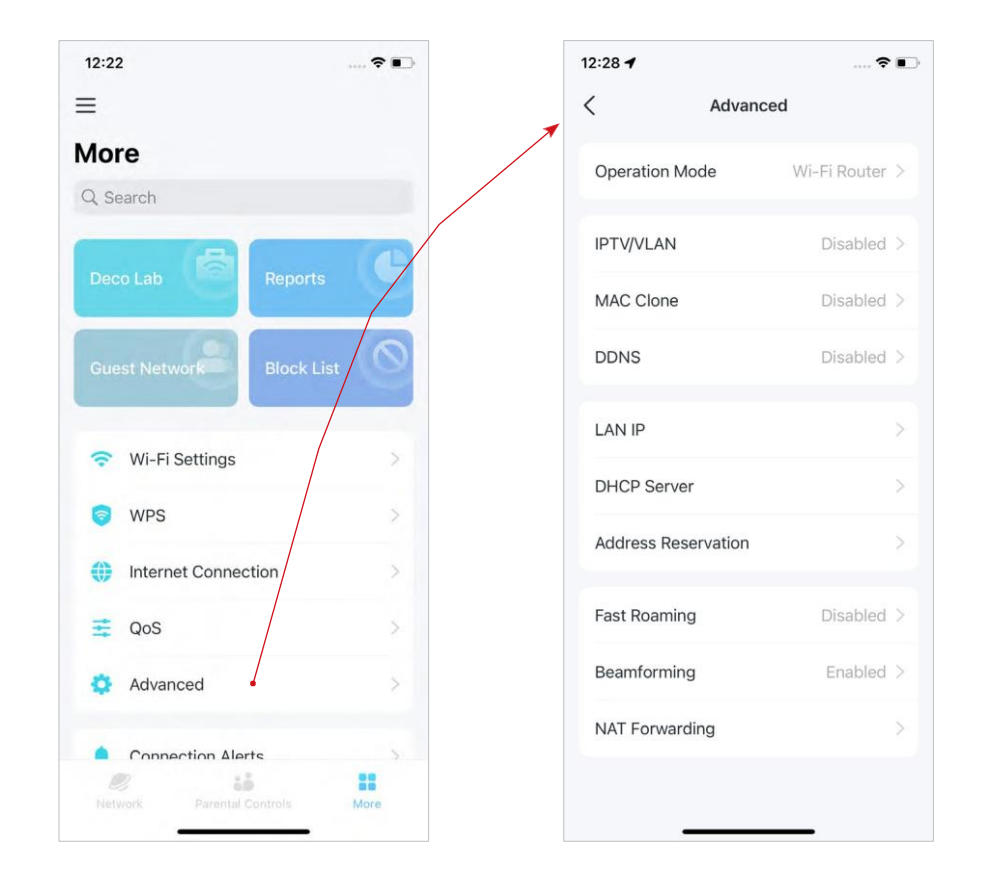

#### Altere o modo de operação.

#### 12:28 --< **Operation Mode** Wi-Fi Router 1 In Wi-Fi router mode, Deco connects to the etc. and shares internet access to multiple are enabled by default. [ h Access Point In access point mode, Deco connects to a wired or Wi-Fi router via an Ethernet cable and extends the wireless coverage of your existing network. Functions like NAT, Parental Controls, QoS, Device Isolation, and Connection Alerts are $\oplus$ G

### Habilite o modo IPTV/VLAN para suportar serviços IPTV.

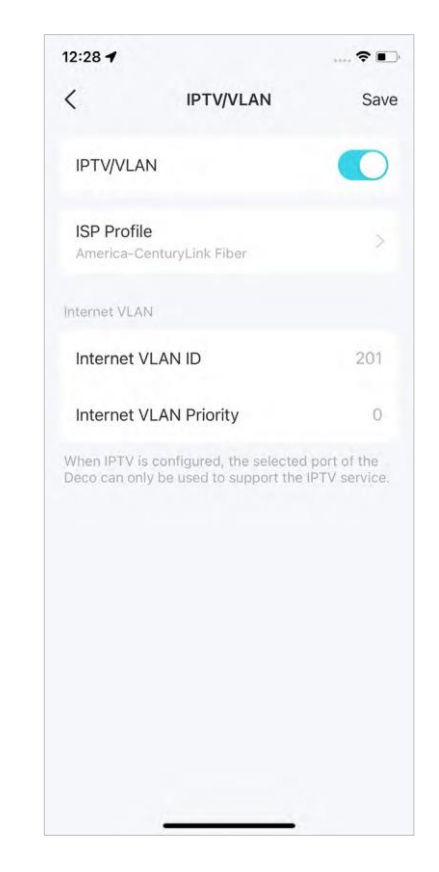

ØDica: Você pode usar a caixa de pesquisa na página Mais para encontrar rapidamente os recursos de que precisa.

12:29 -

<

Habilite MAC Clone se seu ISP somente permitir endereços MAC específicos.

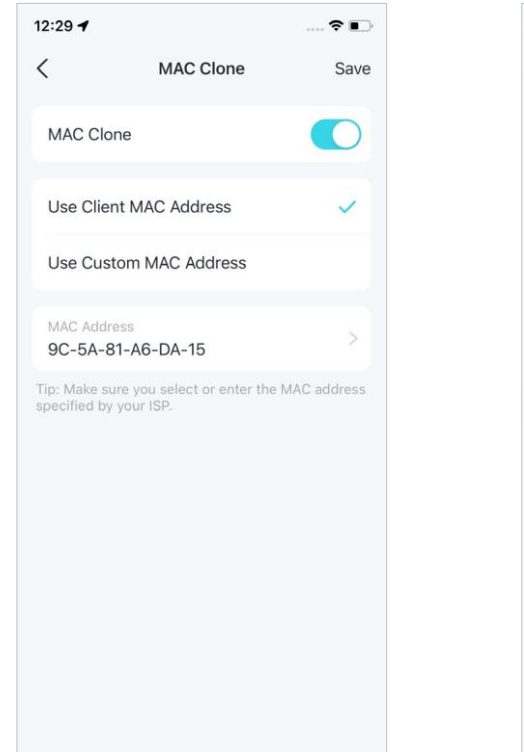

Registre um nome de domínio TP-Link DDNS para acessar seus Decos e recursos locais pela Internet.

TP-Link DDNS

a friendly domain name that can be used instead of an IP address to access your

Register

-

Modifique o IP da LAN para evitar conflito de endereços IP.

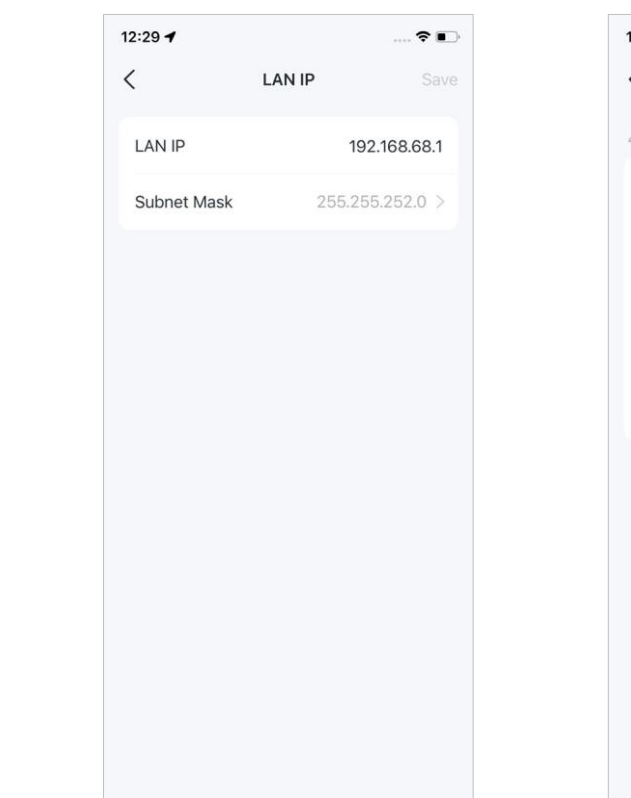

Altere as configurações do servidor DHCP.

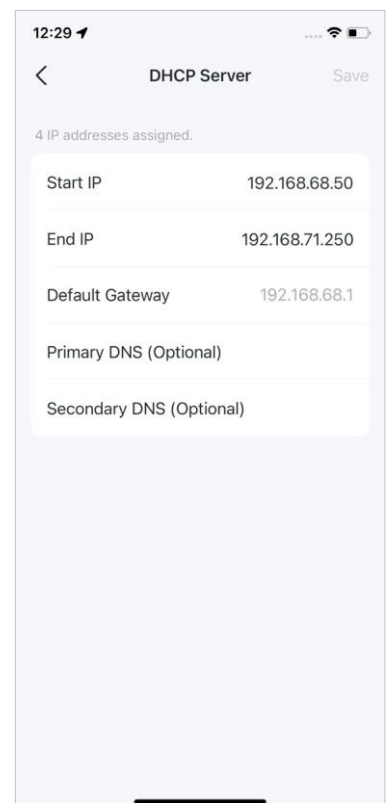

ØDica: Você pode usar a caixa de pesquisa na página Mais para encontrar rapidamente os recursos de que precisa.

12:29 -

Fast Roaming

1

Reserve endereços IP para dispositivos específicos para reconhecer e gerenciar o dispositivo com mais facilidade.

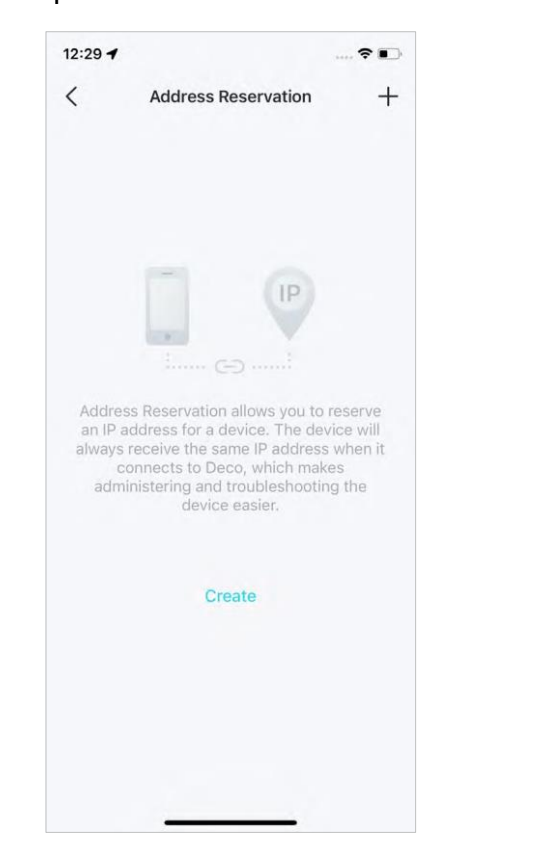

Habilite o Fast Roaming para reduzir ainda mais os atrasos de roaming para seus dispositivos sem fio.

Fast Roaming

1.Turning on this feature may result in some older

wireless device being disconnected from the Deco

-

Ative o Beamforming para concentrar o sinal Wi-Fi nos dispositivos conectados para conexões mais fortes.

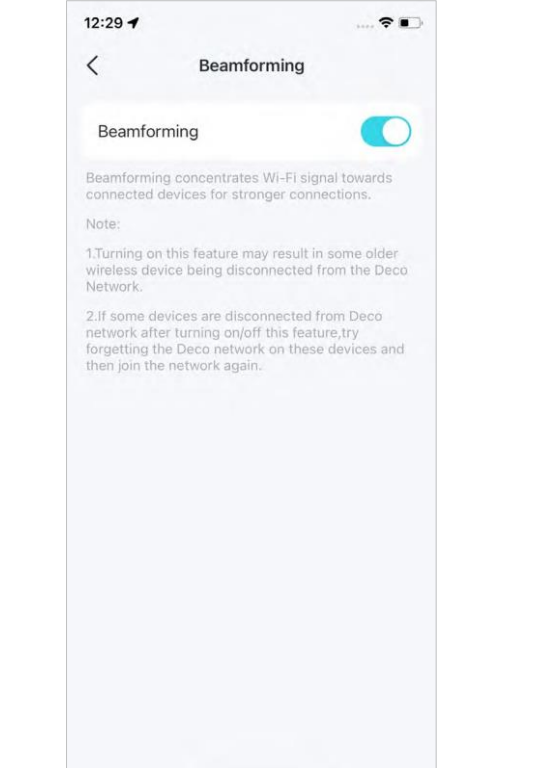

Configure regras de encaminhamento de porta para permitir que dispositivos em sua rede sejam acessíveis pela Internet com segurança.

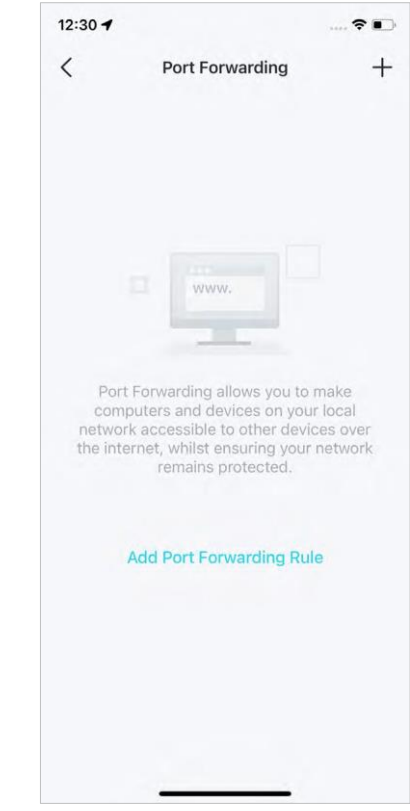

ØDica: Você pode usar a caixa de pesquisa na página Mais para encontrar rapidamente os recursos de que precisa.

Habilite SIP ALG para se comunicar com servidores SIP (Session Initiation Protocol) via NAT. Habilite o UPNP para permitir que sua rede local abra portas dinamicamente para aplicativos como jogos.

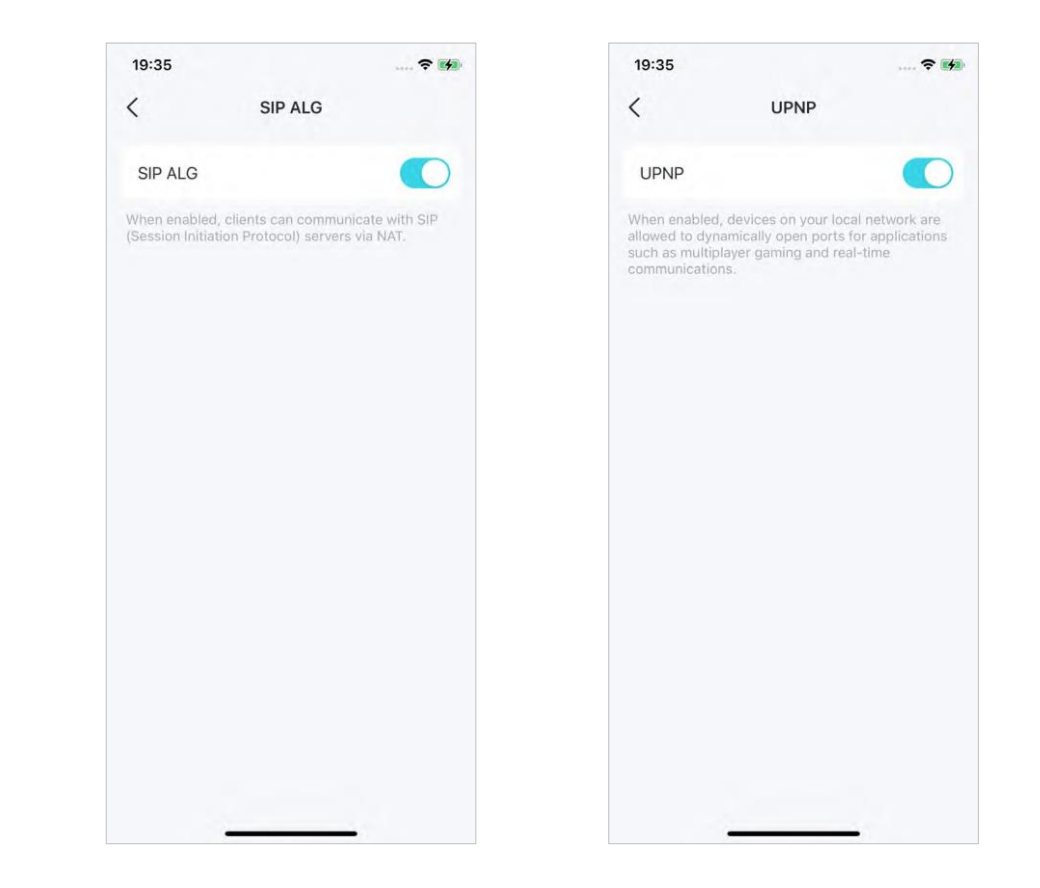